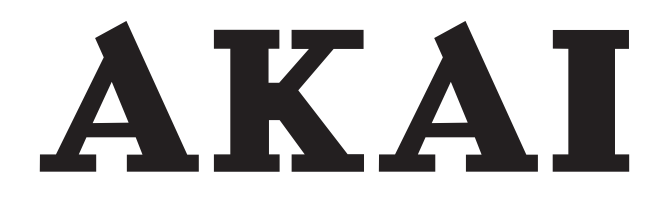

# LCD-TV TUNER

## AL2608TBK

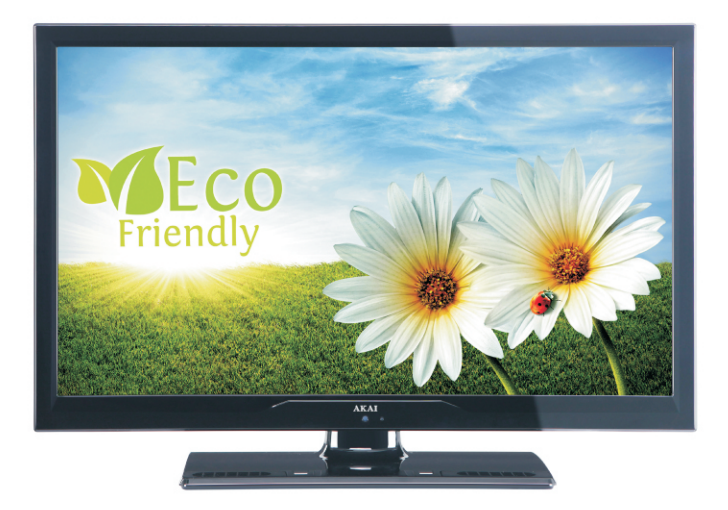

Gebrauchsanleitung Manual de instrucciones Brugsanvisning

| 1  |
|----|
| 32 |
| 65 |

## Indholdsfortegnelse

| Antenneforbindelse                          | 72 |
|---------------------------------------------|----|
| Brug af digitale multimediekabler           | 73 |
| Tilslutning of LISB-bukommelse              | 73 |
| Tilelutning of dvd ofeniller via HDMI       | 73 |
|                                             | 74 |
| Fjernbetjening                              | 74 |
| Anbringelse af batterier                    | 74 |
| Sådan tændes der for tv'et                  | 74 |
| Sådan slukkes tv'et                         | 74 |
| Betiening med knapperne nå Tv'et            | 75 |
| Indetilling of hidetyrke                    | 75 |
|                                             | 75 |
| Programvaig                                 | 15 |
| Visning af hovedmenu                        | 75 |
| AV-funktion                                 | 75 |
| Brug af fjernbetjeningen                    | 75 |
| Indstilling af lydstyrke                    | 75 |
| Programvalg (foregående eller næste progra  | m) |
| 75                                          | ,  |
| Programuala (direkto odgana)                | 75 |
| Programmaly (unexteraction)                 | 70 |
| Brug ar menuen til automatisk kanalscanning | 78 |
| Digital antenne manuel søgning              | 78 |
| Digital kabel manuel søgning                | 78 |
| Analog manuel søgning                       | 78 |
| Analog finindstilling                       | 78 |
| Network Channel Scan                        | 78 |
| Rvd serviceliste (*)                        | 79 |
| Brug af kanallisten                         | 70 |
| Elutping of konol                           | 70 |
|                                             | 19 |
|                                             | 80 |
| Omdøbning af kanal                          | 80 |
| Låsning af kanal                            | 80 |
| Administration af stationer: Favoritter     | 80 |
| Kanpfunktioner                              | 80 |
| Videovisning via USB                        | 81 |
| Fotovisning via LISB                        | 82 |
| Musikvisning via LISP                       | 02 |
| Indetiling on for readichrouser             | 02 |
| Indstillinger for medlebrowser              | 82 |
| Brug af ikoner i menuen Billedindstillinger | 84 |
| Ikoner i menuen Billedindstillinger         | 84 |
| PC billedindstillinger                      | 85 |
| Brug af ikoner i menuen Lydindstillinger    | 85 |
| Ikoner i menuen Lydindstillinger            | 85 |
| Brug af ikoner i menuen Indstillinger       | 86 |
| Ikoner i menuen Indstillinger               | 86 |
| Visning of menu for betinget adgang (*)     | 86 |
| Prug of monuon Formidroindatillingor        | 00 |
|                                             | 00 |
| indstilling at sove-timer                   | 88 |
| Indstilling af program-timere               | 88 |
| Tilføjelse af en timer                      | 88 |
| Redigering af en timer                      | 88 |
| Sletning af en timer                        | 88 |
| Anvendelse                                  | 89 |
|                                             |    |

| Tekst-tv                         | 91 |
|----------------------------------|----|
| Appendiks D: Softwareopgradering | 93 |
| Digital modtagelse (DVB-C)       | 95 |

## **Funktioner**

- Fjernbetjent farve LED-tv.
- · Fuldt integreret terrestrielt digitalt tv (DVB-T -MPEG2) (DVB-T- MPEG4).
- HDMI stik til digital video og lyd. Denne forbindelse er også designet til at acceptere højdefinitionssignaler.
- · USB-indgang.
- 1000 programmer (analog+digital).
- OSD-menusystem.
- Indbygget tuner DVB-T HD, MPEG 2 / MPEG 4 kompatibel.
- Scart stik til eksterne enheder (eks. video, videospil. lydenhed osv.).
- Stereo lydsystem. (Tysk+Nicam)
- Tekst-tv. fastext. TOP-tekst.
- Forbindelse af høretelefoner.
- Automatisk programmeringssystem.
- Manuel indstilling fremad eller bagud.
- Sove-timer / Børnesikring.
- · Automatisk lydløs, når der ingen udsendelse er.
- NTSC-afspilning.
- · AVL (Automatisk volumegrænse).
- Automatisk slukning.
- PLL (frekvenssøgning).
- PC indgang.
- Plug&Play til Windows 98, Windows 7, ME, 2000, XP, Vista.
- · Spilletilstand.

## Indledning

Læs de tilsvarende instruktioner i denne vejledning, før enheden anvendes første gang. Dette skal gøres, selv når du er fortrolig med brug af elektronisk udstyr. Bemærk især kapitlet SIKKERHEDSFORSKRIFTER. Opbevar håndbogen som fremtidig reference. Hvis enheden sælges eller bortgives, er det obligatorisk, at denne vejledning medfølger.

Tak, fordi du har valgt dette produkt. Denne brugervejledning vil hjælpe dig til den rette brug af TV'et. Læs venligst vejledningen grundigt, før TV'et tages i brug. Opbevar venligst denne vejledning på et sikkert sted til fremtidig brug.

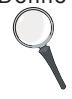

Denne enhed er beregnet til at modtage og vise tvprogrammer. De forskellige tilslutningsmuligheder udvider antallet af mulige modtagelses- og visningskilder (modtager, DVD-afspiller, DVDoptager, VCR, PC osv). Denne enhed er kun egnet til brug i indendørs på tørre steder. Denne enhed

er udelukkende beregnet til privat brug og må ikke anvendes til erhvervsmæssige eller kommercielle formål. Vi fraskriver principielt ethvert ansvar, hvis enheden ikke anvendes som tilsigtet, eller hvis der er foretaget uautoriserede ændringer af den. Vi fraskriver principielt ethvert ansvar, hvis enheden ikke anvendes som tilsigtet, eller hvis der er foretaget uautoriserede ændringer af den. Hvis LED tv'et anvendes ved meget høje eller lave temperaturer, kan det blive beskadiget.

## Klargøring

Af hensyn til ventilationen skal der være mindst 10 cm fri plads rundt om tv'et. For at undgå fejl og usikre situationer, må der ikke anbringes ting ovenpå tv'et. Brug dette apparat i et moderat klima.

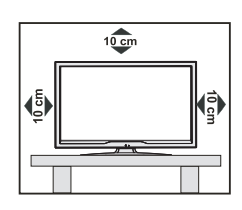

## Sikkerhedsforskrifter

#### Læs af hensyn til din sikkerhed følgende anbefalede sikkerhedsforskrifter grundigt.

#### Strømkilde

Apparatet må kun anvendes med strøm fra en 220-240 V~50 Hz-stikkontakt. Sørg for at vælge den korrekte spændingsindstilling.

#### Strømkabel

Tv'et, møbler mv. må ikke stilles oven på strømkablet (netledningen) og kablet må ikke klemmes. Tag kun fat i stikket på ledningen. Træk ikke stikket ud af kontakten ved at hive i kablet og berør aldrig strømkablet med våde hænder, da dette kan forårsage kortslutning og give elektrisk stød. Slå aldrig knude på ledningen og bind den aldrig sammen med andre ledninger. Ledningerne skal anbringes på sådan en måde, at der ikke trædes på dem. En beskadiget ledning kan forårsage brand eller give elektrisk stød. Hvis ledningen bliver beskadiget og skal udskiftes, skal dette gøres af kvalificerede fagfolk.

#### Fugt og vand

Dette udstyr må ikke bruges på fugtige steder (undgå badeværelset, køkkenvasken og nær vaskemaskinen). Udsæt ikke dette udstyr for regn eller vand, da dette kan være farligt, og placer ikke ting fyldt med væske, såsom blomstervaser, oven på apparatet. Undgå dryp og stænk.

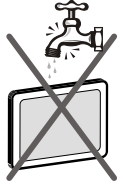

Hvis der skulle komme faste fremmedlegemer eller væske ind i kabinettet, skal apparatet tages

ud af stikkontakten og undersøges af kvalificerede personer, før det tages i brug igen.

#### Rengøring

Før rengøring skal apparatet kobles fra stikkontakten. Anvend ikke flydende rengøringsmidler eller rengøringsmidler på spraydåse. Brug en blød og tør klud.

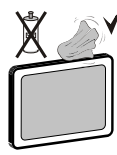

#### Ventilation

Sprækker og åbninger på TV'et er beregnet til ventilation og skal sikre pålidelig drift. For at undgå overophedning må disse åbninger ikke på nogen måde blokeres eller tildækkes.

#### Varme og åben ild

Apparatet bør ikke placeres i nærheden af åben ild eller kraftige varmekilder såsom et elektrisk varmeapparat. Sørg for, at der ikke befinder sig åben ild, såsom

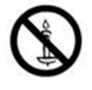

tændte stearinlys, oven på apparatet. Batterier må ikke udsættes for stærk varme som direkte solskin, ild og lignende.

#### Lynnedslag

l tilfælde af lyn- eller tordenvejr, samt når du skal på feries, skal strømkablet tages ud af stikkontakten.

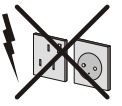

#### Reservedele

Hvis der skal bruges reservedele, skal serviceteknikeren benytte reservedele, der er specificeret af proDecenten eller har samme specifikationer som de originale. Uautoriseret udskiftning kan resultere i brand, elektrisk stød eller andre farer.

#### Service

Overlad service til kvalificerede fagfolk. Fjern ikke selv dækslet, da dette kan resultere i elektrisk stød.

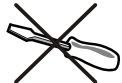

#### Affaldshåndtering

· Instruktioner for bortskaffelse:

Indpakning og indpakningsmidler er genanvendelige og bør hovedsagelig genbruges. Indpakningsmaterialer såsom plastikposer skal holdes væk fra børn. Batterier, herunder dem uden tungmetaller, bør ikke bortskaffes sammen med husholdningsaffald. Bortskaf brugte batterier på miljørigtig måde. Find ud af hvilke love og regler der gælder i dit område.

 Batterierne må ikke genoplades. Eksplosionsfare. Udskift kun batterier med nogle af samme eller tilsvarende type.

Dette symbol på produktet eller dets emballage betyder at dit elektriske og elektroniske apparat, når det ikke længere virker, skal bortskaffes separat fra dit husholdningsaffald. Der findes separate indsamlingssystemer tilgebrug i EU. Få mere at vide ved at kontakte kommunen eller den v forhandler, hvor du købte produktet.

#### Frakobling af enheden

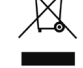

Strømstikket bruges til at afbryde TV'et fra strømnettet og skal derfor hele tiden være tilgængeligt og brugbart.

#### Lydstyrke i hovedtelefoner

For kraftig lyd fra øre- og hovedtelefoner kan medføre tab af hørelse.

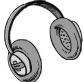

#### Installation

For at undgå skader, skal denne enhed fæstnes sikkert til væggen i overensstemmelse med installationsanvisningerne (hvis denne mulighed er tilgængelig).

#### LCD-skærm

LCD-skærmen er et højteknologisk produkt med omkring en million tyndfilmstransistorer, der giver skarpe billeddetaljer. En gang imellem vil få ikke-aktive pixels ses på skærmen som faste blå, grønne eller røde punkter. Bemærk venligst, at dette ikke påvirker produktets ydelse.

Advarsel! Lad ikke TV'et stå på standby eller være tændt, når du forlader huset.

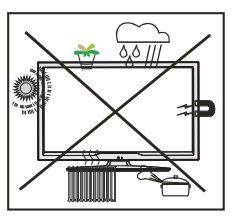

Standby / On/off-knappen frakobler ikke strømtilførslen helt fra denne enhed. Enheden bruger også strøm i standby-tilstanden. For helt at frakoble strømtilførslen til enheden, skal netstikket trækkes ud af stikkontakten. På grund af dette skal enheden opstilles således, at der sikres uhindret adgang til netstikket, så netstikket kan trækkes ud med det samme i nødsituationer. Så i nødstilfælde kan netstikket trækkes ud med det samme. For at forhindre risiko for brand, skal strømkablet tages ud af stikkontakten, hvis enheden ikke skal anvendes i længere tid, eks. i forbindelse med ferier.

#### Hold elektriske apparater væk fra børn

Børn må aldrig anvende elektrisk udstyr uden opsyn. Børn er ikke altid klar over de mulige farer. Batterier og akkumulatorer kan være livsfarlige, hvis de sluges. Batterier skal opbevares utilgængeligt for små børn. Ved slugning Af et batteri skal der øjeblikkeligt søges læge. Alle former for emballage skal også holdes væk fra børn, da disse kan udgøre en kvælningsfare. Disse udgør kvælningsfare.

#### Licensmeddelelse (ekstraudstyr)

Fremstillet under licens fra Dolby Laboratories. ANDERKENDELSE AF VAREMÆRKER

"Dolby" og dobbelt-D symbolet er varemærker fra Dolby Laboratories.

#### DOLBY.

DIGITAL PLUS

## Tilslutning til et tv-distributionssystem (kabel-tv osv.) fra tuner

Udstyr tilsluttet til jord i bygningens installation gennem nettilslutning eller gennem andre apparater med en forbindelse til jord -og et tv-distributionssystem ved bruger af coaxial kabel, kan under visse omstændigheder udgøre en brandfare.

Tilslutning til et kabeldistributionssystem skal derfor ledes gennem en anordning, der giver elektrisk isolation under et vist frekvensområde (galvanisk isolator, se EN 60.728-11).

*Bemærk*:HDMI-forbindelsen mellem computeren og tv'et kan forårsage radiointerferens. Hvis dette sker, anbefales det at bruge VGA(DSUB-15) forbindelsen.

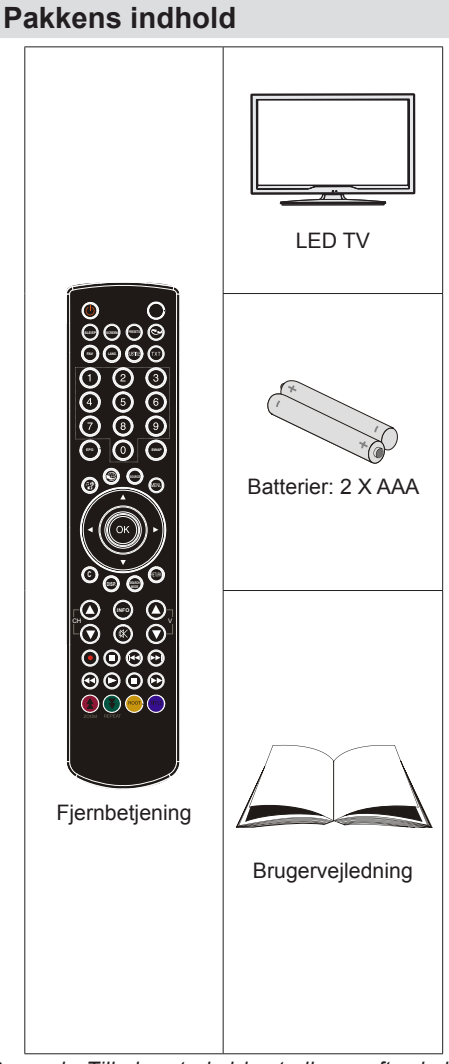

Bemærk: Tilbehøret skal kontrolleres efter købet. Sørg for at alle dele medfølger. Sørg for at alt tilbehør er inkluderet.

## Miljøinformation

· Dette tv er udviklet til at bruge mindre energi for at skåne miljøet.

Du bidrager ikke blot til at redde miljøet, men du kan også spare penge ved at reducere elregningen takket været tv'ets energieffektivitet. Gør følgende for at reducere energiforbruget:

 Du kan bruge strømsparetilstanden (Power Save Mode) som findes i funktionsmenuen. Hvis du aktiverer strømsparetilstanden, skifter tv'et til energisparetilstande og tv'ets luminansniveau reduceres mest muligt. Bemærk at visse billedindstillinger ikke kan ændres, når tv'et er i strømsparetilstand.

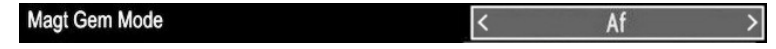

- Når tv'et ikke anvendes, skal det slukkes eller kobles fra strømforsyningen. Dette nedbringer også energiforbruget.
- · Afbryd strømtilførslen når tv'et ikke skal anvendes i længere tid.
- Bemærk at hvis tv'et anvendes i strømsparetilstand året rundt, har det større strømeffektivitet end hvis det står i standby-tilstand Derfor anbefales det kraftigt at aktivere strømsparetilstanden for at reducere strømforbruget på årsbasis. Desuden anbefales det også at koble tv'et fra strømforsyningen for at spare mere energi når det ikke er i brug.
- · Hjælp os med at skåne miljøet ved at følge disse trin.

#### Reparationsoplysninger

Al reparation skal foretages af autoriserede teknikere. Kun kvalificerede personer må reparere tv'et. Kontakt din lokale forhandler, du har købt tv'et hos, for yderligere oplysninger.

## Fjernbetjeningsknapper

- 1. Standby
- 2. Billedstørrelse /videozoom (i mediebrowserens videotilstand)
- 3. Sove-timer
- Mono/Stereo Dual I-II / Aktuelt sprog (\*) (i DVB kanaler)
- 5. Favorittilstand kanaler)
- 6. Numeriske knapper
- 7. Elektronisk programguide (i DVB-kanaler)
- 8. Ingen funktion
- 9. Mediebrowser
- 10. Navigationsknapper (Op/Ned/Venstre/Højre)
- 11. Ingen funktion
- 12. Ingen funktion
- 13. Program ned / Side op / Program op / Side ned
- 14. Lydløs
- 15. Ingen funktion
- 16. Pause (i Mediebrowserens videotilstand)
- 17. Hurtig tilbagespoling (i Mediebrowsertilstand)
- 18. Play (i Mediebrowserens videotilstand)
- 19. Rød knap/Stop (i mediebrowser)
- Grøn knap Listeoversigt (i EPG)/Vælg/ Fravælg alle (på favoritliste)/Afspil-slideshow (i mediebrowser)
- Billedformatvalg. / Ændrer billedtilstand (i Medibrowserens videotilstand)
- 22. Ingen funktion
- 23. Tekst-tv / Mix (i TXT tilstand)
- 24. Undertekst til/fra (i DVB-kanaler)
- 25. Forrige program
- 26. AV / kildevalg
- 27. Menu til-fra
- Ok (Bekræft)/ Stop (i tekst-tv tilstand)Rediger kanalliste
- 29. Luk /Retur / Indeksside (i tekst-tv tilstand)
- 30. Ingen funktion
- 31. Info / Vis (i Tekst-tv tilstand)
- 32. Lydstyrke op/ned
- 33. Ingen funktion
- 34. Ingen funktion
- **35.** Hurtig fremadspoling (i Mediebrowserens videotilstand)

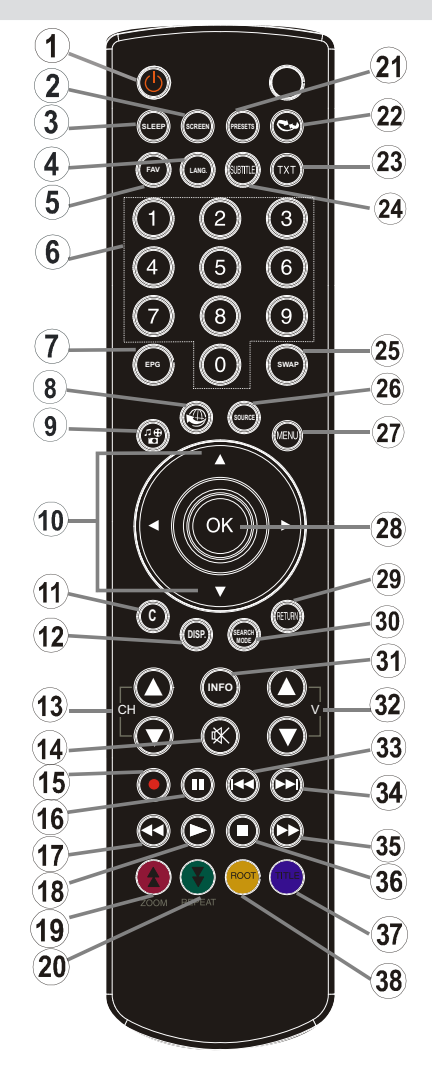

- 36. Stop (i Mediebrowserens videotilstand)
- Blå knap/Rediger kanalliste/Filter (under Favoritliste og EPG)/Loop-Shuffle (i mediebrowser)
- Gul knap/Pause (i mediebrowser)/Planlæg tidslinje (i EPG)

## LED-TV og betjeningsknapper

| <ul> <li>1. Op-retning</li> <li>2. Ned-retning</li> <li>3. Program / Volumen / AV /<br/>Standby-On valgknap</li> <li>Bemærk: Du kan flytte knappen<br/>opad eller nedad for at ændre<br/>lydstyrken. Hvis du ønsker at skifte<br/>kanal, skal du trykke én gang på<br/>midten af knappen (Position 3)<br/>og derefter flytte den opad eller<br/>nedad. Hvis du trykker på den<br/>midterste knap igen, vises kilde-<br/>OSD'en. Hvis du trykker på midten<br/>af knappen og holder den nede i<br/>et par sekunder, skifter TV'et til<br/>standby. Hovedmenu-OSD kan</li> </ul> |
|----------------------------------------------------------------------------------------------------|
|                                                                                                    |

## Visning af forbindelser – Bagtilslutninger

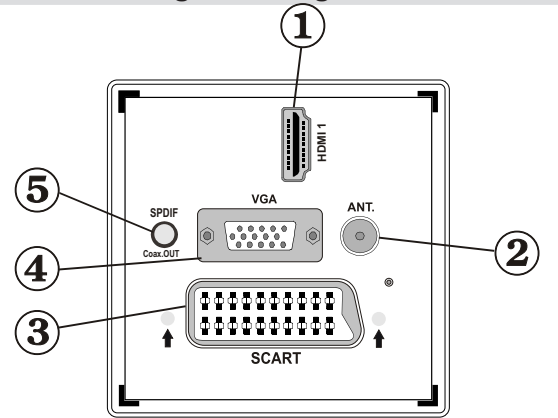

#### 1. HDMI 1: HDMI Indgang

**HDMI indgange** er til tilslutning af enhed med **HDMI** stik. LED tv'et kan vise HD-billeder fra enheder som f.eks. en HD satellitmodtager eller DVD-afspiller. Disse apparater skal forbindes via HDMI- eller komponentstikket. Disse stik kan modtage enten 720p eller 1080i signaler. Ingen lydtilslutning er nødvendig for en HDMI-til-HDMI forbindelse.

- RF-indgang opretter forbindelse til et antennesystem.
   Bemærk, at man skal tilslutte antennekablet gennem dekoder eller medieoptager, hvis sådanne benyttes, med et passende antennekabel til Tv'et som vist i illustrationen på de følgende sider.
- SCART-indgange og -udgange til eksterne enheder. Forbind SCART-kabel mellem SCART-stik på TV og SCART-stik på ekstern enhed (såsom dekoder, video- eller DVD-afspiller).
   Bemærk: Hvis en ekstern enhed er forbundet via SCART stikket, skifter tv'et automatisk til AV-tilstand.
   Bemærk: S-VHS signal understøttes via scart stikket.
- 4. PC Indgang bruges til at tilslutte en pc til Tv'et. Forbind pc-kablet mellem PC INDGANG på TV'et og PC output (pc-udgang) på din pc. Bemærk: Du kan bruge YPbPr til VGA kabel (medfølger ikke) til at aktivere YPbPr-signal via pc-

indgangen.

 S/PDIF Coaxial Out leverer digitale lydsignaler fra den aktuelt viste kilde. Brug et SPDIF koaksialkabel til at overføre lydsignaler til en enhed med S/PDIF-indgang

## Visning af forbindelser – sidetilslutninger

- CI stikket bruges til anbringelse af CI kort. Med et CI kort kan du se alle kanalerne, der abonneres på. For yderligere oplysninger, se afsnittet "Betinget adgang".
- 2. USB-sideindgang.
- Videoindgang bruges til at tilslutte videosignaler fra eksterne enheder. Tilslut videon mellem VIDEO IN-stikket (videoindgang) på fjernsynet og VIDEO OUT-stikket (videoudgang) på enheden.
- Audio-indgange benyttes til etablering af lydsignaler fra eksterne enheder. Forbind lydkablet mellem AUDIO INPUTS (AUDIO INDGANGE) på TV og AUDIO OUTOUT-stikkene (udgange) på enheden.

Bemærk: Hvis du forbinder en enhed til tv'et via VIDEO INPUT, skal du også forbinde enheden til tv'ets AUDIO INPUTS (LYD INPUT) med et lydkabel for at aktivere lyden.

- Stik til hovedtelefoner benyttes til at forbinde eksterne hovedtelefoner til systemet. Forbind til Hovedtelefon-stikket for at lytte til fjernsynets lyd ved hjælp af hovedtelefoner (tilbehør).
- 6. Program / Volumen /Kilde / Standby-On valgknap.

### Strømnetsforbindelse

VIGTIGT: Tv-apparatet er designet til at køre på 220-240V vekselstrøm, 50Hz.

• Efter udpakning skal De lade TV-apparatet komme op på den omgivende rumtemperatur, før De tilslutter det til strømforsyningen. Anbring strømkablet i stikkontakten.

#### Antenneforbindelse

• Forbind antennekablet eller stikket til kabel-tv til stikket ANTENNE-INDGANG på tv'et.

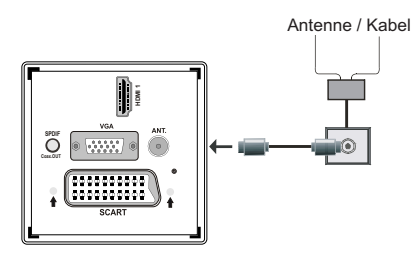

# Brug af digitale multimediekabler

- Du kan tilslutte USB-enheder til dit TV via USBindgangen på tv'et. Med denne funktion kan du se/ afspille JPG, MP3 og videofiler som er gemt på en USB-nøgle.
- Visse USB-enheder (MP3-afspillere) er muligvis ikke kompatible med dette tv.
- Du kan lave backup af dine filer, før du foretager nogen tilslutning til TV'et for at undgå muligt datatab.
   Bemærk, at producenten ikke kan holdes ansvarlig for skadede filer og datatab.
- Undlad at tage USB-modulet ud under afspilning af en fil.

ADVARSEL: Hurtig til- og frakobling af USBenheder kan være risikofyldt. Enheden må især ikke til- og frakobles gentagne gange hurtigt efter hinanden. Dette kan forårsage fysisk skade på USB-afspillerne og især på selve USB-enheden.

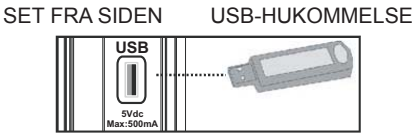

#### Tilslutning af USB-hukommelse

VIGTIGT: Tv'et skal være slukket, når en USBenhed sættes til-eller frakobles. Du kan tilslutte din USB-enhed til USB-indgangen på tv'et. Du kan tilslutte USB-enheder til dit TV via USB-indgangen på tv'et.

Bemærk: Visse typer harddiskdrev understøttes muligvis ikke.

## Tilslutning af LED-TV til PC

For at se computerens skærmbillede på fjernsynet, kan man tilslutte computeren til Tv-apparatet. Sluk for computeren og Tv'et, inden der foretages nogle tilslutninger. Brug et 15-bens D-sub skærmkabel til at forbinde en pc til LED-tv'et. Ved tilslutning skal du skifte til PC kilde. Se sektionen "Input selection" (Valg af indgange). Indstil den opløsning som passer til dine visningskrav. Information om opløsninger kan findes i tillægget.

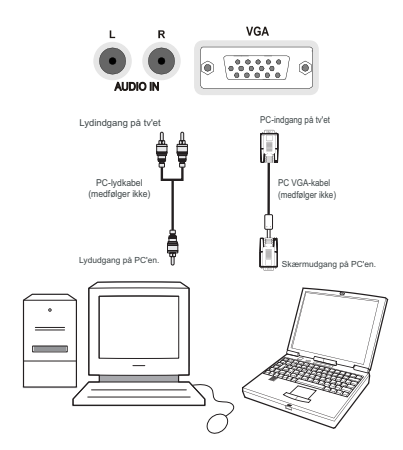

## Brug af AV-sidetilslutninger

Der kan tilsluttes en række forskelligt udstyr til LED-tv'et.

- For tilslutning af videokamera skal du forbinde stikkene VIDEO IN (VIDEO-INDGANG) og AUDIO SOCKETS (LYDSTIK). Forbind ikke videokameraet til stikkene VIDEO IN (VIDEO-INDGANG) på samme tid, da det kan give forstyrrelser i billedet. For valg af tilknyttet kilde henvises til sektionen "Input selection" (Valg af indgang) i nedenstående.
- For at lytte til lyd gennem hovedtelefoner, skal du forbinde til stikket HEADPHONE (HOVEDTELEFONER) på Tv'et.

## Tilslutning af dvd-afspiller via HDMI

Se dvd-afspillerens brugervejledning for yderligere oplysninger. Sluk for både tv og apparat, inden du foretager nogen form for tilslutninger.

Bemærk: Bemærk, at ikke alle kabler vist på illustrationen medfølger.

• Hvis din dvd-afspiller har et HDMI-stik, kan du forbinde via HDMI for at opnå bedre video- og lydkvalitet.

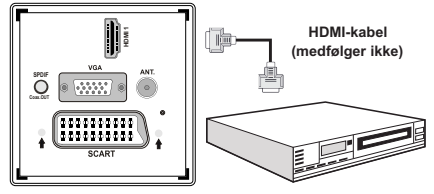

Dvd-afspiller

 Når du tilslutter en dvd-afspiller som vist nedenfor, skal du skifte til den forbundne HDMI-kilde. Se afsnittet Indgangsvalg for yderligere oplysninger om ændring af kilder.

## Tilslutning af dvd-afspiller

Hvis man ønsker at forbinde en dvd-afspiller til LEDtv'et, kan man benytte stikkene på Tv-apparatet. DVD-afspillere kan have forskellige former for stik. Se dvd-afspillerens brugervejledning for yderligere oplysninger. Sluk for både tv og apparat, inden du foretager nogen form for tilslutninger.

Bemærk: Kabler der er vist på illustrationen medfølger ikke.

- Hvis din dvd-afspiller har et HDMI-stik, kan du forbinde via HDMI. Når man tilslutter en dvd-afspiller som vist nedenfor, skal man skifte til HDMI-kilde. Se sektionen "Input selection" (Valg af indgange).
- Du kan også forbinde via SCART. Brug et SCARTkabel som vist herunder.

**Bemærk**: Disse tre tilslutningsmåder tjener samme funktion, men på forskelligt kvalitetsniveau. Der er ikke nødvendigt at tilslutte på alle tre måder.

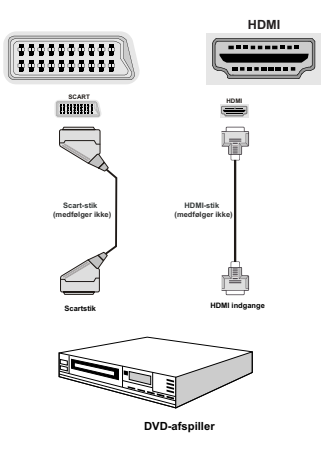

## Fjernbetjening

## Anbringelse af batterier

- Fjern batteridækslet, der er placeret på bagsiden af fjernbetjeningen, ved forsigtigt at trække nedad fra den viste del.
- Indsæt to AAA/R3 eller batterier af lignende type i den. Kontroller at polariteten er korrekt (+/-), når du sætter batterierne i. Sæt derefter batteridækslet på.

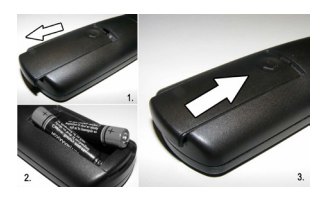

**Bemærk**: Fjern batterierne fra fjernbetjeningen, når den ikke skal bruges i længere tid. Ellers kan den blive skadet. hvis batterierne bliver utætte. Fjernbetjeningens rækkevidde er ca. 7m/23ft.

## Tænding og slukning

### Sådan tændes der for tv'et

- Sæt strømkablet til strømkilden på 220-240V AC 50 Hz. Standby-LED'en tænder derefter. (LED'en vil blinker i standby On/Off-tilstanden)
- For at tænde for TV'et i standby-tilstand skal De enten:
- Tryk på knappen "O",CH▼/CH▲ eller en taltast på fjernbetjeningen.
- Tryk på "<sup>(</sup>C)", eller + på tv'et. Tv'et tændes herefter.

**Bemærk**: Hvis du tænder tv'et via Program Op/Ned på fjernbetjeningen eller på tv'et, genvælges det program, du sidst så.

Begge metoder vil tænde tv'et.

### Sådan slukkes tv'et

- Tryk på "<sup>(</sup><sup>(</sup>)" knappen på fjernbetjeningen eller tryk på "<sup>(</sup>)" knappen på tv'et, så tv'et skifter til standbytilstand.
- For at slukke helt for TV'et skal du koble strømkablet fra strømstikket.

**Bemærk**: Når tv'et er i standby-tilstand, kan standby-LED blinke for at indikere, at funktioner såsom standby-søgning, trådløst download eller timer er aktiveret.

## Indgangsvalg

Når du har tilsluttet eksterne systemer til dit TV, kan du skifte til forskellige indgangskilder.Tryk på "**SOURCE**" knappen på fjernbetjeningen fortløbende for at ændre kilder direkte.

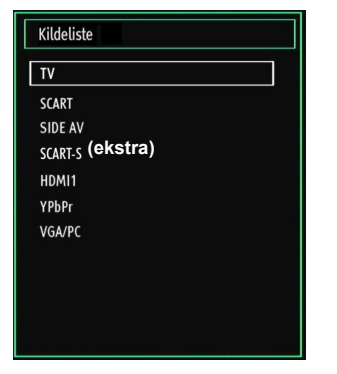

**Bemærk:** YPbPr kan kun anvendes, når du forbinder en enhed, som har en YPbPr-udgang gennem pc'indgangen med YPbPr til pc-kabel.

### Grundlæggende betjening

Du kan betjene dit Tv både ved hjælp af fjernbetjeningen og ved hjælp af knapperne på Tv'et.

#### Betjening med knapperne på Tv'et

#### Indstilling af lydstyrke

 Du kan flytte knappen opad eller nedad for at ændre lydstyrken. For at øge lydstyrken, skal du flytte knappen opad. Flyt knappen nedad for at sænke lydstyrken. Der vises en lydstyrkebjælke (glidebjælke) nederst på skærmen.

#### Programvalg

 Tryk på kontrolknappen først for at skifte kanal. Du kan flytte knappen opad for at vælge det næste program eller flytte det ned for at vælge forrige program.

#### Visning af hovedmenu

• Menuskærmen kan ikke vises med kontrolknappen.

#### **AV-funktion**

• Tryk gentagne gange på kontrolknappen, indtil kilde-OSD'en vises på skærmen.

#### Brug af fjernbetjeningen

 TV'ets fjernbetjening er designet til at styre alle funktioner på den valgte model. Funktionerne vil blive beskrevet i henhold til Tv'ets menusystem.

#### Indstilling af lydstyrke

 Tryk på "V+" knappen for a hæve lyden. Tryk på knappen "V-" for at skrue ned for lyden. Der vises en lydstyrkebjælke (glidebjælke) nederst på skærmen.

## Programvalg (foregående eller næste program)

- Tryk på knappen "P-" for at vælge det foregående program.
- Tryk på knappen "P+" for at vælge det næste program.

#### Programvalg (direkte adgang)

 Tryk på tasterne på fjernbetjeningen for at vælge programmerne fra 0 til 9. Tv'et vil skifte til det valgte program. Tryk på talknapperne for at vælge programmer. Når tiden for at trykke på den anden tast overskrides, vil programmet på den først valgte kanal blive vist. Tryk programnummeret direkte, når du genvælger enkelt-ciffer-programmer.

## Visning af elektronisk programguide (EPG)

Du kan se den elektroniske programguide (EPG) for at se oplysninger om tilgængelige programmer. For at få vist EPG-menuen skal du trykke på **EPG**-knappen på fjernbetjeningen.

- Tryk på "♥"/\*▲" knapperne for at navigere igennem kanalerne.
- EPG-menuen viser tilgængelige oplysninger på alle kanaler.
- Bemærk, at disse oplysninger opdateres automatisk. Hvis der ikke er nogen programoplysninger for kanalerne, vises EPG med tomme felter.

| Programoversigt             | Tir 27                             |                          |  |  |
|-----------------------------|------------------------------------|--------------------------|--|--|
| Kanaler                     | Aktuel begivenhed                  | Næste begivenhed         |  |  |
| 1. BBC ONE                  | Olympics 2008                      | BBC News                 |  |  |
| 2. BBC TWO                  | The Revenge Files of Alistair Fury | Get 100                  |  |  |
| 7. BBC THREE                | This Is BBC THREE                  | This Is BBC THREE        |  |  |
| 70. CBBC Channel            | Only in America                    | Adventure Florida        |  |  |
| 80. BBC NEWS                | BBC News                           | BBC News                 |  |  |
| 105. BBCi                   | BBCi                               | BBCi                     |  |  |
| 503. ITV HD Trial 📕         | Ingen information                  | Ingen information        |  |  |
| 504. Ch4 HD Trial 🔎         | Ingen information                  | Ingen information        |  |  |
| 505. five HD Trial          | Ingen information                  | Ingen information        |  |  |
| 800. Sky News               | Ingen information                  | Ingen information        |  |  |
| 801. CNBC Europe            | Ingen information                  | Ingen information        |  |  |
| <b>802. TV5MONDE EUROPE</b> | Ingen information                  | Ingen information        |  |  |
| Naviger<br>Listeoversigt    | OK Indstillinger Filtrer           | INFO Begivenhedsdetaljer |  |  |

Op / Ned / Venstre / Højre: Naviger.

**OK (valgmuligheder):** Viser programindstillingerne inklusive "*Vælg kanal*".

INFO (programdetaljer): Viser programdetaljer.

Grøn knap: Programoversigten vises

Gul knap: Viser EGP-data i overensstemmelse med programoversigten.

Blå knap (Filter): Viser filterindstillinger.

| Programoversigt      |                                   |                |                                  |        | Tir 27 | /04 03:20   |
|----------------------|-----------------------------------|----------------|----------------------------------|--------|--------|-------------|
| BBC ONE              |                                   | $\odot$        | Tir 27/04, 03:00                 | -05:00 |        |             |
| 1. BBC ONE           |                                   | Û              | 09:00 Olympics 2                 | 008    |        |             |
| 2. BBC TWO           |                                   |                | 12:00 BBC News                   |        |        |             |
| 7. BBC THREE         |                                   |                |                                  |        |        |             |
| 70. CBBC Channel     |                                   |                |                                  |        |        |             |
| 80. BBC NEWS         |                                   |                |                                  |        |        |             |
| 105. BBCi            |                                   |                |                                  |        |        |             |
| 503. ITV HD Trial    | но                                |                |                                  |        |        |             |
| 504. Ch4 HD Trial    | HD                                |                |                                  |        |        |             |
| 505. five HD Trial   |                                   |                |                                  |        |        |             |
| 800. Sky News        |                                   |                |                                  |        |        |             |
| 801. CNBC Europe     |                                   |                |                                  |        |        |             |
| 802. TV5MONDE EUROPE |                                   |                |                                  |        |        |             |
| Naviger              | Tidl. Tidsdel<br>OK Indstillinger | Naes<br>INFO B | te tidsdel<br>egivenhedsdetaljer | Dag -  | Dag +  | TXT Filtrer |

#### Op / Ned / Venstre / Højre: Naviger.

**Rød knap (forr. Tidsplads):** Viser programmerne fra forrige tidsplads.

**Grøn knap (Næste tidsplads):** Viser programmerne fra næste tidsplads.

Gul knap (Forr. Dag): Viser programmerne fra forrige dag.

Blå knap (Næste dag): Viser programmerne for næste dag.

Numeriske Taster (Spring): Springer til den foretrukne kanal direkte via numeriske taster.

**OK (valgmuligheder):** Viser programindstillingerne inklusive "*Vælg kanal*".

Tekstknap (Filter): Viser filterindstillinger.

INFO (Detaljer): Viser programdetaljer.

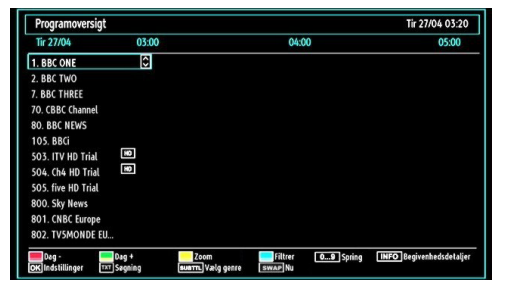

Rød knap (Forr. Dag): Viser programmerne fra forrige dag.

Grøn knap (Næste dag): Viser programmerne for næste dag.

Gul knap (Zoom): Udvider programoplysningerne.

Blå knap (Filter): Viser filterindstillinger.

INFO (Detaljer): Viser programdetaljer.

**Numeriske Taster (Spring)**: Springer til den foretrukne kanal direkte via numeriske taster.

**OK (valgmuligheder):** Viser programindstillingerne inklusive "*Vælg kanal*".

TXT (søgning): Viser menuen "Guidesøgning".

Du kan søge efter programmer med skærmen Guide Search (guidesøgning). Søgeindstillingerne

er vist i Guide Search. Du kan søge efter genre eller navn. Hvis du vælger funktionen GENRE vises programmerne i overensstemmelse med deres genre Hvis du vælge Name Match (navnematch) og trykker på Down-knappen (ned), fremhæves den næste linje og alfanumeriske tal vises nederst på skærmen. Indtast navnet på det program, du ønsker at finde. Tryk på Down-knappen (ned), når du har indtastet navnet, for at fremhæve Start Search (start søgning) og tryk på OK for at fortsætte.

**SUBTTL:** Tryk på **SUBTITLE**-knappen for at åbne menuen Vælg genre. Med denne funktion kan du søge efter genrer i programguidens database. Programguidens oplysninger gennemsøges, og resultater, der passer med dine kriterier, vises.

(Now) : Viser det aktuelle program.

#### Førstegangsinstallation

VIGTIGT: Sørg for at antennen eller kablet er forbundet, og at et fælles interfacemodul ikke er sat i, før tv'et tændes for første gang.

 Når tv'et tændes første gang, vil installationsvejledningen føre dig gennem processen. Skærmen til valg af sprog vil blive vist på skærmen:

| /elkommen, velg ditt språk!                       | Norsk      |  |  |
|---------------------------------------------------|------------|--|--|
| Dobro došli, molim izaberite svoj jezik!          | Hrvatski   |  |  |
| Príjemný deň, zvoľte si jazyk!                    | Slovenčina |  |  |
| /itejte, prosím zvolte svůj jazyk!                | Česky      |  |  |
| /elkommen, vælg venligst et sprog!                | Dansk      |  |  |
| Welkom, selecteer uw taal A.U.B.!                 | Nederlands |  |  |
| Καλώς ήλθατε, παρακαλούμε επιλέξτε τη γλώσσα σας! | Ελληνικά   |  |  |
| Bine ați venit, selectați limba dvs !             | Română     |  |  |
| Добро пожаловать, пожалуйста, выберите язык!      | Русский    |  |  |
| Serdecznie witamy! Proszę wybrać język!           | Polski     |  |  |
| Welcome please select your language!              | Bulgarian  |  |  |

- Brug knapperne "♥" eller "▲" til at vælge dit sprog og tryk på OK for at indstille det valgte sprog og fortsætte.
- Efter valg af sprog, vises skærmen "Velkommen!" hvor du skal vælge indsitllinger for land\*, søgetype, tekst-tv-sprog og kodet scanning.

| Velkommen!      |   |             |  |
|-----------------|---|-------------|--|
| Land            | < | Danmark >   |  |
| Søgningstype    |   | Kun digital |  |
| TXT Sprog       |   | Vest        |  |
| Scan krypterede |   | ja          |  |
|                 |   |             |  |
|                 |   |             |  |
|                 |   |             |  |

 Tryk på "◀" eller "▶" for at vælge det land, du vil indstille og tryk på "▼" for at fremhæve indstillingen Søgetype. Brug "◀" eller "▶" til at indstille den ønskede søgetype. Tilgængelige søgetyper er Kun digital, Kun Analog og Fuld.

- Når det er indstillet skal du trykke på "▼" for at vælge tekst-tv-sprog Bug "◄" eller "▶" til at indstille det ønskede tekst-tv-sprog.
- Tryk på "V" knappen når du har indstillet funktionen tekst-tv-sprog. Scanning kodet bliver herefter markeret. Du kan indstille Scanning kodet til Ja hvis du ønsker at scanne kodede stationer. Derefter skal du vælge det ønskede tekst-tv sprog.
- Tryk på knappen OK på fjernbetjeningen for at fortsætte. Den følgende meddelelse vises på skærmen:

| Vil du starte | en automatisk |
|---------------|---------------|
| kanals        | kanning?      |
| Ja            | Nej           |

Vælg "Ja" eller "Nej" ved at markere elementet med "**4**" eller "**•**" knapperne og trykke på **OK**.

Derefter vises følgende OSD på skærmen.

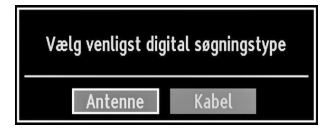

Hvis du vælger KABEL, vises følgende skærm:

| Netværkssøgning         |                  |             |
|-------------------------|------------------|-------------|
| Startfrekvens           | KHz              |             |
| Stopfrekvens            | KHz              |             |
| Seg Trin                | KHz              |             |
|                         |                  |             |
|                         |                  |             |
|                         |                  |             |
|                         |                  |             |
|                         |                  |             |
|                         |                  |             |
| 64 minutes              | 3.55             |             |
| 09 Indtast segefreivens | OK Start segning | MENU Afslat |

Du kan vælge frekvensområdet fra denne skærm. Brug "♥" eller "▲" knapperne til at fremhæve de linjer du ser. Du kan åbne frekvensområdet manuelt med taltasterne på fjernbetjeningen. Indstil start- og stopfrekvens med talknapperne på fjernbetjeningen. Efter denne handling, kan du indstille Søgetrin as 8000 KHz eller 1000 KHz. Hvis du vælger 1000 KHZ, udfører tv'et søgningen detaljeret. Varigheden af søgningen vil imidlertid stige som følge heraf. Tryk på "OK" knappen for at starte den automatiske søgning, når du er færdig.

Hvis du vælger ANTENNE på søgetypeskærmen, så vil det tv'et søge efter digitalt fjernsyn sendt terrestrielt.

Vælg Automatic Channel Scan (Automatisk kanalsøgning) ved at trykke på "▼" / "▲" og tryk

derefter på OK. Indstillingerne for automatisk kanalsøgning vises. Du kan vælge indstillinger med "▼" / "▲" og OK knapperne.

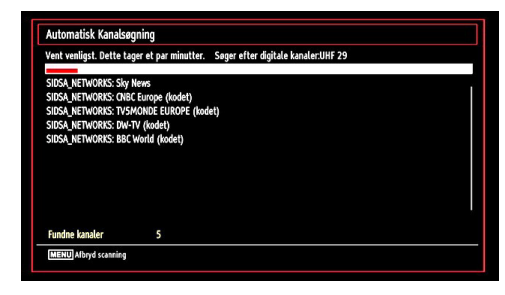

**Bemærk**: Du kan trykke på **"MENU"**-knappen for at annullere.

 Når alle de tilgængelige stationer er lagret, vises Kanalliste på skærmen. Hvis du kan lide de sorterede kanaler iht. LCN skal du vælge "Ja" og derefter trykke "OK".

| 8 | OK       | Flvt | Slet | Navn | Lås  |
|---|----------|------|------|------|------|
|   | 912. C43 |      |      |      | TV ( |
|   | 911. C21 |      |      |      | E    |
|   | 910. S40 |      |      |      | E    |
|   | 909. S20 |      |      |      | TV   |
|   | 908. S15 |      |      |      | T    |
|   | 907. C12 |      |      |      | TV   |
|   | 906. CO7 |      |      |      | TV   |
|   | 905. CO4 |      |      |      | TV   |
|   | 904. ZDF |      |      |      | TV   |

| T٢  | vk | på | OK   | for | at       | lukke | kanallisten          | oa | se | TV. |
|-----|----|----|------|-----|----------|-------|----------------------|----|----|-----|
| ••• | y  | pu | •••• |     | <u>u</u> | ianao | number of the second | ~9 | 00 |     |

#### Installation

Tryk på "**MENU**"-knappen på fjernbetjeningen og vælg **Installation** ved at bruge "◀" eller "▶". Tryk på **OK** for at få vist følgende menu.

| Installation         |                                                                                                    |
|----------------------|----------------------------------------------------------------------------------------------------|
| omatick Kanalsganing | 1                                                                                                    |
| uel Kanalsøgning     |                                                                                                    |
| værkssønning         |                                                                                                    |
| log finindstilling   |                                                                                                    |
| stenangsinstallation |                                                                                                    |
| Serviceliste*        |                                                                                                    |
|                      | Installation<br>omatisk Kanalsøgning<br>nuel Kanalsøgning<br>værkssøgning<br>log finindstilling<br>stegangsinstallation |

Vælg Automatic Channel Scan (Automatisk kanalsøgning) ved at trykke på " $\nabla$ " / " $\blacktriangle$ " og tryk derefter på OK. Indstillingerne for automatisk kanalsøgning vises. Du kan vælge indstillinger med " $\nabla$ " / " $\bigstar$ " og OK knapperne.

## Brug af menuen til automatisk kanalscanning

**Digital antenne:** Søger efter og gemmer antenne DVB-stationer

**Digital kabel:** Søger efter og gemmer kabel DVBstationer

Analoge: Søger efter og gemmer analoge stationer.

**Digital antenne og analoge:** Søger efter og gemmer både analoge og antenne DVB-stationer

**Digital kabel og analoge:** Søger efter og gemmer både analoge og kabel DVB-stationer

- Når du vælger en automatisk søgningstype og trykker på OK, vises en bekræftelsesmeddelse på skærmen. Vælg Ja, for at begynde installationsprocessen; vælg Nej for at annullere. Tryk på "◄" eller "►" og OK.
- Når den automatiske kanalscanningstype er indstillet og valgt og bekræftet, starter installationsprocessen og statusbjælken åbnes. Tryk på "MENU"-knappen for at annullere processen. Hvis du gør dette, gemmes de fundne kanaler ikke.

## Manuel tuning

**TIP:** Denne funktion kan bruges til indtastning af direkte udsendelser.

- Vælg Manuel kanalscanning fra installationsmenuen ved at bruge knapperne "▼"/"▲" og OK. Skærmoversigten med indstillinger for Manuel kanalscanning vises.
- Vælg den ønskede Søgningstype med "◄" eller "▶". Indstillingerne for manuel søgning ændres tilsvarende. Tryk på knapperne "▼"/"▲" for at markere et ikon og indstil derefter med "◄" eller "▶". Du kan trykke på "MENU"-knappen for at annullere.

#### Digital antenne manuel søgning

| Søgningstype    | < Digital Antenne > |
|-----------------|---------------------|
| Kanal           | 21                  |
| Frekvens        | 474.00 MHz          |
| Netvrkssgning   | Deaktiveret         |
| Signalkvalitet: | Ingen               |
| Signalniveau:   |                     |

Ved manuel kanascannin indtastes multiplex- eller frekvenstallet manuelt og der søges kun efter kanaler på den pågældende multiplex eller frekvens. Når du har valgt søgetypen **Digital**, kan du indtaste multiplexeller frekvensnummeret med de numeriske taster og trykke **OK** for at starte søgningen.

#### Digital kabel manuel søgning

Under manuel kabelsøgning kan du indtaste søgeindstillinger for frekvens, modulation, symbolhastighed og netværkskanal. Når du have valgt søgningstype som Digital kabel, kan du angive de ønskede indstillinger og trykke på OK for at starte søgningen.

| Søgningstype    | < Digital kabel > |  |
|-----------------|-------------------|--|
| Frekvens        | 114.00 MHz        |  |
| Modulation      | AUTO              |  |
| Symbolrate      | 6900              |  |
| Netværkssøgning | Deaktiveret       |  |
| Signalkvalitet: | Ingen             |  |
| Signalniveau:   |                   |  |

#### Analog manuel søgning

| Frekvensbånd    | С        |    |  |  |
|-----------------|----------|----|--|--|
|                 |          |    |  |  |
| Tv system       | BG       |    |  |  |
| Kanal           | 02       |    |  |  |
| Frekvens        | 048.25 M | Hz |  |  |
| Signalkvalitet: | Ingen    |    |  |  |

Når du har indstillet en søgetype til analog, kan du bruge knapperne "♥"/"▲" til at markere et ikon og derefter indstille med "◀" eller "▶".

Indtast kanalnummeter eller frekvensen med det numeriske tastatur. Du kan trykke på knappen **OK** for at søge. Når kanalen er fundet, vil alle nye kanaler, som ikke er på listen, blive gemt.

#### Analog finindstilling

- Vælg Analog finindstilling fra installationsmenuen med "◄" eller "▶" og OK knapperne. Skærmen Analog finindstilling vises. Funktionen Analog finindstilling er ikke tilgængelig, hvis der ikke er lagret nogen analoge kanalaer, digitale kanaler eller eksterne kilder.
- Tryk på OK for at fortsætte. Benyt "◄" eller "▶" til finindstilling. Tryk på OK igen, når du er færdig.

#### Network Channel Scan

Vælg Network Channel Scan (netværks kanalsøgning) fra installationsmenuen ved at bruge knapperne "" eller "◀"/"▶" og OK. Valgskærmen for Network Channel Scan vises. Vælg Digital antenne eller Digital kabel og tryk på OK for at fortsætte. Følgende meddelelse vises. Vælg YES (Ja) for at fortsætte eller No (Nej) for at annullere.

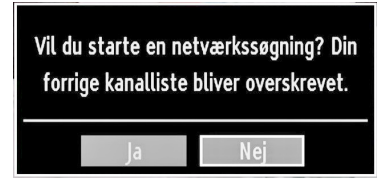

Hvis du starter den digitale antennesøgningproces, starter den automatisk søgning. Du kan trykke på "MENU"-knappen for at annullere.

Hvis du starter den digitale kabelsøgningsproces, vises følgende skærm.

| 5eg 11iii | 8000 | KIL |  |  |
|-----------|------|-----|--|--|
|           |      |     |  |  |

Du kan vælge frekvensområdet fra denne skærm. Brug "♥" eller "▲" knapperne til at fremhæve de linjer du ser. Du kan åbne frekvensområdet manuelt med taltasterne på fjernbetjeningen. Indstil start- og stopfrekvens med talknapperne på fjernbetjeningen. Efter denne handling, kan du indstille Søgetrin as 8000 KHz eller 1000 KHz. Hvis du vælger 1000 KHZ, udfører tv'et søgningen detaljeret. Varigheden af søgningen vil imidlertid stige som følge heraf. Tryk på "OK" knappen for at starte den automatiske søgning, når du er færdig. Skærmen for den automatiske søgning ses under processen.

Bemærk: Hvis du udvider afstanden mellem start- og stop-frekvenraten, vil den automatiske søgning tage længere tid.

#### Ryd serviceliste (\*)

(\*) Denne indstilling er kun synlig når landevalg er Danmark, Sverige, Norge eller Finland.

Brug denne indstilling til at rydde de lagrede kanaler. Tryk "▼" eller "▲" knap for at vælge Slet serviceliste og tryk OK. Følgende OSD vises på skærmen.

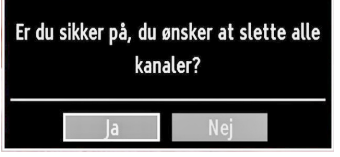

Vælg Yes (Ja) og tryk på OK for at forsætte eller vælg NO (Nej) og tryk på OK for at annullere.

## Administration af stationer: Kanalliste

Tv'et sorterer alle gemte stationer i kanallisten. Du kan redigere denne kanalliste, indstille favoritter eller indstille aktive stationer som skal vises med kanallisteindstillingerne.

Tryk på knappen "MENU" for at åbne Hovedmenuen.
 Vælg kanallisteikonet med "◄" eller "▶". Tryk på OK for at se indholdet af menuen.

| 📑 Kanalliste       |
|--------------------|
| Rediger kanalliste |
| Favoritter         |
| Aktiv kanalliste   |
|                    |

Vælg **Rediger kanalliste** for at administrere alle gemte kanaler. Brug knapperne "◀" eller "▶" og **OK** til at vælge Redigér kanalliste.

#### Brug af kanallisten

| OK       | Flyt | Slet | Navn | Làs |
|----------|------|------|------|-----|
| 312. (45 | -    |      |      |     |
| 912 (43  |      |      |      |     |
| 011 (01  |      |      |      |     |
| 910 540  |      |      |      | 5   |
| 909. S20 |      |      |      |     |
| 908. S15 |      |      |      | TV  |
| 907. C12 |      |      |      | 1   |
| 906. CO7 |      |      |      | TV  |
| 905. CO4 |      |      |      | T   |
| 904. ZDF |      |      |      | 7   |

- Tryk på "▼" eller "▲" for at vælge den kanal, der skal behandles. Tryk på "◀" eller "▶" for at vælge en funktion i menuen, Kanalliste.
- Brug knapperne P+/P- til at flytte siden op eller ned.
- Tryk på den **BLÅ** knap for at se filtreringsindstillinger.
- Tryk på "MENU" for at afslutte.

#### Flytning af kanal

- Vælg først den ønskede kanal. Vælg indstillingen Flyt i kanallisten og tryk på **OK**.
- Skærmen Rediger nummer vises. Indtast det ønskede kanalnummer med talknapperne på fjernbetjeningen. Hvis der findes en tidligere gemt kanal på dette nummer, vises der en advarselsmeddelelse. Vælg Ja hvis du vil flytte kanalen og tryk på OK.
- Tryk på OK for at fortsætte. Den valgte kanal er nu flyttet.

#### Sletning af kanal

Tryk på den **GRØNNE** knap for at vælge/fravælge alle kanaler, den **GULE** knap for at vælge/fravælge kanal.

- Vælg den kanal du vil slette og vælg indstillingen Slet. Tryk på knappen OK for at fortsætte.
- Der vises en advarselsmeddelse. Vælg JA for at slette, Nej for at annullere. Tryk på knappen OK for at fortsætte.

#### Omdøbning af kanal

- Vælg den kanal du vil omdøbe og vælg funktionen Rediger navn. Tryk på knappen OK for at fortsætte.
- Hvis du nu trykker på "◄" eller "▶", går du til det foregående/næste tegn. Hvis du trykker på "♥" eller "▲", ændres det aktuelle tegn; f.eks. bliver 'b' til 'a' ved "♥" og 'c' ved "▲". Ved tryk på de numeriske taster "0-9" udskiftes det markerede tegn med de tegn, som er vist ovenover knappen, et efter et når der trykkes på knappen.
- Tryk på **OK** knappen for at gemme, når du er færdig. Tryk "**MENU**" for at annullere.

#### Låsning af kanal

Du kan trykke på den **GRØNNE** knap for at vælge/ fravælge alle kanaler; **GUL** knap for at vælge/fravælge en enkelt kanal.

- Vælg den kanal du vil låse og vælg indstillingen Lås. Tryk på knappen OK for at fortsætte.
- Du vil blive bedt om at indtaste PIN-kode til forældrekontrol. PIN-koden er som standard indstillet til 0000. Indtast PIN-nummeret.

| ndtast PIN-kode |                 |
|-----------------|-----------------|
|                 |                 |
|                 | ndtast PIN-kode |

 Tryk på OK når den ønskede kanal er markeret for at låse/åbne kanalen. Lås-symbolet vises ved siden af den valgte kanal.

## Administration af stationer: Favoritter

Du kan oprette en liste med favoritprogrammer.

- Tryk på knappen "MENU" for at åbne Hovedmenuen. Vælg kanallisteikonet med "◄" eller "▶". Tryk på OK for at se indholdet af menuen.
- Vælg **Favoritter** for at administrere favoritlisten. Brug knapperne "♥"/"▲" og OK til at vælge **Favoritter**.
- De kan angive forskellige kanaler som favoritter, så der kun skal navigeres imellem favoritkanalerne.

| 1. BBC ONE         |  |  |
|--------------------|--|--|
| 2. BBC TWO         |  |  |
| 7. BBC THREE       |  |  |
| 70. CBBC Channel   |  |  |
| 80. BBC NEWS       |  |  |
| 105. BBCi          |  |  |
| 503. ITV HD Trial  |  |  |
| 504. Ch4 HD Trial  |  |  |
| 505. five HD Trial |  |  |

 Vælg en kanal med "♥" eller "▲". Tryk på OKknappen for at tilføje den valgte kanal til favorittlisten Tryk på OK-knappen igen for at fjerne kanalen.

#### Kanpfunktioner

- OK: Tilføj/fjern en station.
- GUL: Vælger/fravælger en kanal.
- GRØN: Vælg/fravælg alle kanaler.
- BLÅ: Viser filterindstillinger.

## Administration af stationer: Sortering af kanallisten

Du kan vælge udsendelser, som skal vises på kanallisten. For at vise konkrete udsendelsestyper, skal du bruge indstillingen Aktiv kanal.

Vælg Aktiv kanalliste fra kanallistemenuen med " ◀" eller "▶" knappen. Tryk på knappen **OK** for at fortsætte.

| Aktiv kanalliste    |  |
|---------------------|--|
| ✓Vis alle           |  |
| Digital Aerial only |  |
| Kun analog          |  |
| Kun TV              |  |
| Kun radio           |  |
| Kun tekst           |  |
| Favoritter          |  |

Du kan vælge indstilling for udsendelsestype fra listen ved hjælp af " $\P$ " /" $\blacktriangle$ " og **OK**.

## Informationer på skærmen

Du kan trykke på "**INFO**"-knappen for at få vist informationer på skærmen. Oplysninger om stationen og det aktuelle program vises på informationslinjen.

| 1       | BBC ONE | <b>(1)</b> |      | 1/1 TV DVB-T CH59 | s 03:23     |
|---------|---------|------------|------|-------------------|-------------|
| Nu:     |         | 09:00-12   | 2:00 | Næste:            | 12:00-12:30 |
| Olympic | s 2008  |            |      | BBC News          |             |
| (Sport) |         |            |      | (Nyheder/Aktuelt) | 6           |

Informationslinjen giver oplysninger om den valgte kanal og det program, der sendes. Kanalens navn og listenummer ses. *Tip: Ikke alle kanaler udsender programdata. Hvis programmets navn og tid ikke er til rådighed, ses et tomt informationsbanner.* 

Hvis den valgte kanal er låst, skal du for at kunne se kanalen indtaste den korrekte, firecifrede kode (koden er som standard **0000**). I dette tilfælde vises "**Indtast PIN-kode**" på skærmen:

# Medieafspilning via mediebrowser

Hvis USB-nøglen ikke genkendes efter du har slukket og tændt for TV'et eller ved førstegangsinstallationen, skal du tage USB-enheden ude og slukke og tænde for boksen igen. Tilslut USB-enheden igen.

For at åbne Mediebrowser-vinduet skal du enten trykke på "**MENU**" knappen på fjernbetjeningen og derefter vælge Media Browser ved at trykke på " ◀" eller "▶". Tryk på knappen **OK** for at fortsætte. Mediebrowser-menuens indstillinger vises.

Når du tilslutter USB-enheder vises mediebrowserskærmen automatisk:

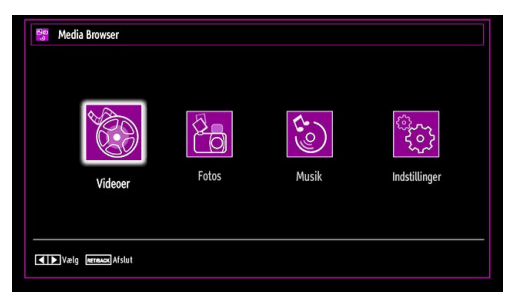

Du kan afspille musik-, billede- og videofiler fra den tilsluttede USB-nøgle. Brug "◀" eller "▶" til at vælge videoer, fotos, musik eller indstillinger.

#### Videovisning via USB

|                                     | - Houver                               |
|-------------------------------------|----------------------------------------|
| . Pr                                | Filnavn                                |
| E                                   | 🎬 How I Met Your Mother - 1x01 - Pilot |
|                                     | 苗 How I Met Your Mother - 1x01 - Pilot |
|                                     |                                        |
| ow I Met Your Mother - 1x01 - Pilot |                                        |
| 2                                   |                                        |
|                                     |                                        |

Når du vælger Videoer fra hovedmenuen, filtreres de tilgængelige videofiler og bliver vist på skærmen. Du kan bruge "♥" eller "▲" til at vælge en videofil og trykke på **OK** for at afspille en video. Hvis du vælger en undertekstfil og trykker på **OK**, kan du vælge eller fravælge den pågældende undertekstfil. Følgende menu vises under afspilning af en videofil:

Jump (numerisk knapper): Tv-hopper til filen der starter med det bogstav, du input via de numeriske knapper på fjernbetjeningen.

Afspil Denne (OK): Afspiller den valgte fil.

Op / Ned: Naviger.

Play (**knap**): Afspiller alle mediefiler starter med den valgte.

Lang (Play Preview): Viser valgte fil i et lille preview skærm.

RED Button: Sorterer filer ved navn.

GUL Button: Skifter visning stil.

**GRØN Button**: Aktiverer Loop / Shuffle-funktioner. **BLUE Button**: Ændringer medietype.

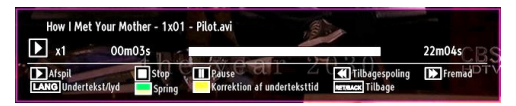

Afspil (> knap): Starter videoafspilning.

Stop ( knap): Stopper videoafspilning.

Pause (**II** knap): Sætter videoafspilning på pause.

Tilbagespoling ( **K**nap): Kører tilbage.

Fremadspoling (>>> knap): Kører fremad.

Undertekst/Lyd (LANG-knap): Indstiller undertekst/lyd.

**Spring (GRØN knap)**: Springer til tidspunkt. Brug talknapperne til at indtaste det ønskede tidspunkt og tryk på den GRØNNE knap igen for at fortsætte.

Gul: Åbner tidskorrigeringsmenu for undertekster

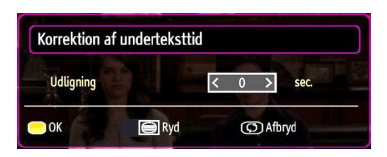

Tryk på SWAP for at gå til foregående menu.

#### Fotovisning via USB

Når du vælger Fotos fra hovedmenuen, filtreres de tilgængelige billedfiler og bliver vist på skærmen.

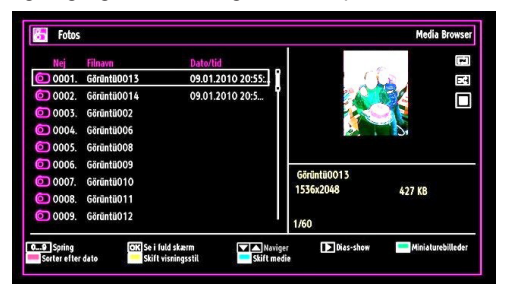

Jump (numerisk knapper): Gå til valgte fil ved hjælp af de numeriske knapper.

OK: Visninger det valgte billede i fuld skærm.

Op / Ned: Naviger.

Slideshow (grøn knap): Starter slideshow med alle billeder.

GRØN Button: Views billeder i miniaturer.

RED Button: Sorterer filer efter dato.

INFO: Ændringer filtreringsmuligheder.

GUL Button: Skift visning stil.

BLUE Button: Ændringer medietype.

#### Slideshow-indstillinger

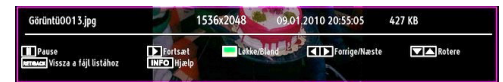

Pause (knap): Sætter slideshowet på pause.

Fortsæt (> knap): Fortsættre slideshowet.

Foregående/næste (venstre/højre knapper): Springer til den forrige eller næste fil i slideshowet.

Roter (Op/ned knapper): Roterer billeder med op/ ned-knapperne.

**Sløjfe/bland (grøn knap)**: Tryk én gang for at deaktivere sløjfe. Tryk igen for både at deaktivere sløjfe og bland. Tryk en gang mere for kun at aktivere Bland. Tryk igen for at aktivere alle. Du kan følge de deaktiverede funktioner på ikonændringerne.

RET/BACK: Tilbage til filliste.

INFO: Viser skærmen Hjælp.

#### Musikvisning via USB

Når du vælger Musik fra hovedmenuen, filtreres de tilgængelige lydfiler og bliver vist på skærmen.

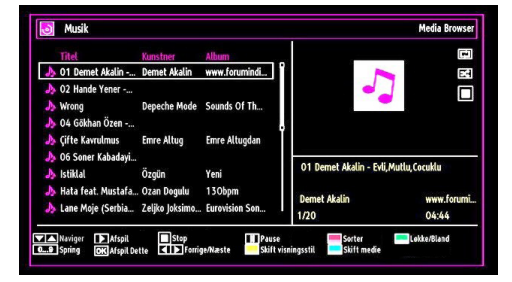

#### Op / Ned: Naviger.

**0...9 (Taltaster):** Tv'et springer til filen, der starter med det bogstav, du indtastede med de numeriske knapper på fjernbetjeningen.

Afspil denne (OK knap): Afspiller den valgte fil.

Play (GRØN knap): Afspiller alle mediefiler i mappen og starter med den markerede fil.

Stop (RØD knap): Stopper afspilningen.

Pause (GUL knap): Sætter den valgte afspilning på pause.

Foregående/næste (venstre/højre knapper): Springer til den forrige eller næste fil på listen.

FAV: Sorterer filer efter titel, kunstner eller album.

**Bemærk:** Hvis Visningsstil (viewing style) er sat til mappe (folder) i mediebrowserindstillinger (media browser settings), vises mappen Musik (music) som sorteret, og der er ingen grund til at sortere filerne igen ved at trykke på FAV-knappen.

INFO: Ændrer filterindstillinger.

**Sløjfe/bland (blå knap)**: Tryk én gang for at deaktivere sløjfe. Tryk igen for både at deaktivere sløjfe og bland. Tryk en gang mere for kun at aktivere Bland. Tryk igen for at aktivere alle. Du kan følge de deaktiverede funktioner på ikonændringerne.

#### Indstillinger for mediebrowser

| isningsstil                                                 | < Flad                                           |
|-------------------------------------------------------------|--------------------------------------------------|
| lideshow-interval                                           | 5 sec.                                           |
| t undertekst                                                | På                                               |
| ndertekstsprog                                              | Engelsk                                          |
| ndertekstposition                                           | Ned                                              |
| kriftstørrelse på undertekster                              | 46 pt.                                           |
| ad visningsstil viser alle filer i den flytbare enheder. Ma | appevisning viser alle filer i den valgte mappe. |

Du kan indstille din Mediebrowsers indstillinger med dialogboksen Indstillinger. Tryk på knapperne "▼

" eller "▲" for at markere et ikon og indstil derefter med "◀" eller "▶".

Visningsstil: Indstiller standard søgetilstand.

Hastighed: for fremad-/tilbagespoling af musik Indstiller hastighed for fremad-/tilbagespoling

Slideshowinterval: Indstiller intervaltid for slideshow.

Vis undertekster: Indstiller etableringspræference for undertekster.

**Undertekstposition**: Indsitller underteksternes position til op eller ned.

**Undertekststørrelse**: Angiver skriftstørrelse for undertekster (højst 54pkt).

## Ændring af billedstørrelse: Billedformater

- i forskellige zoom-tilstande.
- Tryk gentagne gange på knappen "SCREEN" for at ændre billedstørrelsen. Tilgængelige zoom-tilstande (zoom modes) er som nedenfor.

#### Autom.

Når AUTO er valgt, justeres skærmens billedformat med oplysningerne fra den valgte kilde (hvis der er en)

Formatet, der vises i AUTO-tilstand, er helt uafhængigt af WSS-oplysninger, der kan indgå i udsendelsen signal eller signalet fra en ekstern enhed.

**Bemærk:** Auto-tilstand er kun tilgængelig i HDMI-, YPbPr- og DTV-kilder.

#### 16:9

Dette strækker sig lige meget ud over højre og venstre side af et normalt billede (4:3 billedformat) og fylder hele den brede TV-skærm.

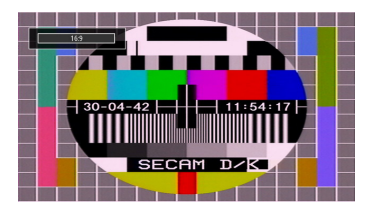

• Med 16:9 format billeder, der er blevet presset ind i et normalt billede (4:3 billedformat), skal De bruge tilstanden **16:9** til at genskabe billedets oprindelige form.

#### Undertekst

Dette zoomer et bredt billede (16:9 billedformat) med undertekster op til fuld skærm.

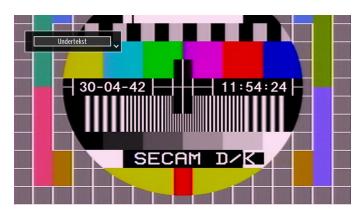

**Bemærk**: Du kan køre skærmen op og ned ved at trykke på på "▼" / "▲", når billed-zoom er valgt som, 14:9, "Biograf" eller "Undertekst".

#### 14:9

Dette zoomer et bredt billede (14:9 billedformat) op til skærmens øverste og nederste grænser.

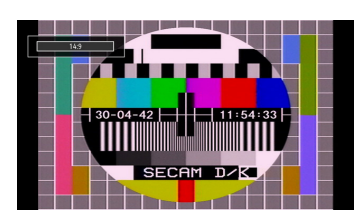

#### 14:9 Zoom

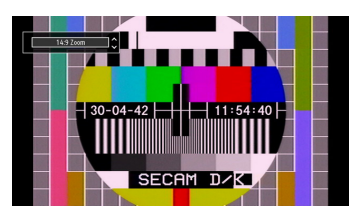

Denne funktion bruges til at zoome ind til 14:9 billedet.

#### 4:3

Bruges til at se et almindeligt billede (4:3 billedformat), da dette er dets oprindelige form.

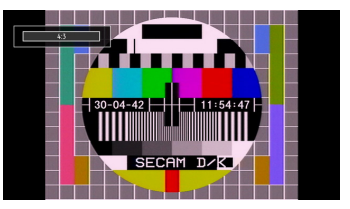

### Biograf

Dette zoomer et bredt billede (16:9 billedformat) op til fuld skærm.

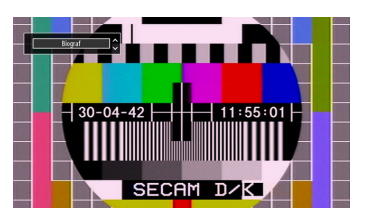

# Konfiguration af billedindstillinger

Du kan bruge forskellige billedindstillinger i detaljer.

Tryk på **"MENU**"-knappen og vælg det femte ikon med "◀" eller "▶" knappen. Tryk på **OK** for at gå ind i menuen Billedindstillinger.

| 🐱 Billedindstillin                            | ger         |                    |             |
|-----------------------------------------------|-------------|--------------------|-------------|
| Tilstand<br>- Kontrast                        | <           | ∶Dynamisk ><br>∎ 6 | 3           |
| - Lysstyrke<br>- Skarphed<br>- Farve          | -           | 3 3<br>2<br>4      | 2<br>4<br>0 |
| Magt Gem Mode<br>Baggrundslys                 |             | Af<br>Maksimum     |             |
| Støjreduktion<br>Advanced Settings<br>Nulstil |             | Medium<br>OK<br>OK |             |
|                                               |             |                    |             |
| Naviger<br>MENU Afslut                        | Skift værdi | летлалск Tilbage   |             |

#### Brug af ikoner i menuen Billedindstillinger

- Tryk på "▼" eller "▲"-knappen for at markere et ikon.
- Brug "◀" eller "▶" til at vælge et ikon.
- Tryk på MENU for at afslutte.

#### Ikoner i menuen Billedindstillinger

Tilstand: Alt efter, hvordan du ønsker at se skærmen, kan du indstille de tilhørende muligheder for mode

(funktion). Billedtilstand kan indstilles til en af følgende: Biograf, spil, dynamisk og naturlig.

Kontrast: Indstiller skærmens værdier for lys og mørke.

Lysstyrke: Indstiller skærmens lysstyrkeværdi.

**Skarphed:** Indstiller skarphedsværdien for de genstande, der vises på skærmen.

Farve: Indstiller farveværdien og justerer farverne.

Power Save Mode (strømsparetilstand): Brug "♥" eller "▲" knappen til at vælge strømsparetilstand. Tryk på "◀" eller "▶" for at aktivere eller deaktivere strømsparetilstand. Se afsnittet "Miljøinformation" i denne vejledning for yderligere oplysninger om strømsparetilstand.

**Backlight (baggrundslys) (ekstra)**: Denne indstilling styrer baggrundsbelysningens niveau, og det kan indstilles til Low (lav), Medium (middel), High (høj) og Auto (automatisk).

**Støjreduktion**: Hvis signalet er for svagt og der er støj på billedet, benyttes **Støjreduktion** indstillingen til reduktion af støj. Støjreduktion kan indstilles til en af følgende: **Lav**, **Medium**, **Høj** eller **Fra**.

#### Advanced Settings

Farvetemperatur: Indstiller den ønskede farvetone.

Indstillingen **Kølig** (Cool) giver hvide farver en anelse blåt skær.

For normale farver skal man vælge indstillingen Normal.

Indstillingen Varm (Warm) giver hvide farver en anelse rødt skær.

**Billedzoom:** indstiller billedstørrelsen til Auto, 16:9, undertekst, 14:9, 14:9 zoom, 4:3 eller biograf.

**HDMI True Black (ekstraudstyr):** Denne funktion vil være tilgængelig i menuen Picture Settings (billedindstillinger) ved visning fra en HDMI-kilde. Du kan bruge denne funktion til at forstærke de sorte farver i billedet. Du skal sætte funktionen til "On" for at aktivere tilstanden HDMI True Black.

Film Mode (filmtilstand) (ekstraudstyr): Film optages med et andet antal billeder per sekund end normale tv-programmer.

Tryk på "▼" eller "▲" for at vælge Filmtilstand. Tryk på "◀" eller "▶" for at indstille denne funktion til Auto (auomatisk) eller Off (slukket) Slå denne funktion til Auto, når du ser film for at se scener med hurtige bevægelser klart.

Farveskift: Indstiller den ønskede farvetone.

**Nulstil**: Nulstiller billedindstillingerne til fabriksstandarderne.

I VGA (PC) tilstand er visse ikoner i Billedmenuen ikke tilgængelige. I stedet vil indstillingerne for VGAtilstand blive tilføjet til Billedindstillingerne, så længe den er i PC-tilstand.

#### PC billedindstillinger

For justering af PC billede gøres følgende:

Tryk på "◀" eller "▶" knappen for at bælge billedikonet. Billedmenuen ses på skærmen.

Kontrast, Lysstyrke, Farve, Farvetemp og Billede Zoom-indstillingerne i denne menu er identiske til indstillingerne defineret i tv-billedmenuen under "Hovedmenusystem".

Lyd, indstillinger og kilde indstillinger er identiske med de indstillinger, som er beskrevet i hovedmenusystemet.

**PC-position**: Vælg denne for at vise menuikonerne for PC-position.

| Pc-position  |    |   |
|--------------|----|---|
| Automatisk p | ОК |   |
| H Position   | 0  | 0 |
| V Position   |    | 0 |
| Pixeltakt    |    | 0 |
| Fase         |    | 0 |

Autoposition: Optimerer automatisk skærmen. Tryk OK for at optimere.

**H-position**: Dette punkt rykker billedet vandret mod skærmens højre eller venstre side.

**V-position**: Denne funktion rykker billedet lodret mod skærmens top eller bund.

**Pixeltakt**: Pixeltakt-justeringer korrigerer interferens, der ses som lodrette bånd i pixel-intensive præsentationer som regneark eller sætninger eller tekst i lille skriftstørrelse.

**Fase**: Afhængigt af opløsningen og scanningsfrekvensen, der indlæses i TV'et, kan der forekomme slørede eller støjende billeder på skærmen. I så tilfælde kan du bruge denne funktion til at få et klart billede ved at prøve dig frem.

## Konfigurering af lydindstillinger

Lydindstillinger kan konfigureres i overensstemmelse med dine personlige præferencer.

Tryk på **"MENU"**-knappen og vælg ikonet med "◀" eller "▶" knappen. Tryk på **OK** for at gå ind i menuen Lydindstillinger.

| Volumen        |       | 24   |
|----------------|-------|------|
| Equalizer      | Musik |      |
| Balance        | 0     | — 0  |
| Hovedtlf.      |       | — 20 |
| Lydtilstand    | Мопо  |      |
| AVL            | Af    |      |
| Dynamisk Bas   | Af    |      |
| Digital udgang | PCM   |      |
|                |       |      |
| Sec. Sec.      |       |      |

#### Brug af ikoner i menuen Lydindstillinger

- Tryk på "▼" eller "▲"-knappen for at markere et ikon.
- Brug "◀" eller "▶" til at vælge et ikon.
- Tryk på "MENU" for at afslutte.

#### Ikoner i menuen Lydindstillinger

Lydstyrke: Justerer lydstyrken.

Equalizer: Tryk på OK knappen for at åbne Equalizerundermenu.

| Equalizer-indstillinger |   |          |    |
|-------------------------|---|----------|----|
| Tilstand                | < | Musik    | >  |
| 120Hz                   |   |          | 4  |
| 500Hz                   |   | •        | 2  |
| 1.5KHz                  |   |          | -2 |
| 5.0KHz                  |   | <b>0</b> | 3  |
| 10.0KHz                 |   |          | 5  |
|                         |   |          |    |

I equalizermenuen kan der vælges mellem Musik, Film, Tale, Flad, Klassisk og Brugerdefineret tilstandene. Tryk på "MENU"-knappen for at vende tilbage til den forrige menu.

Bemærk: Indstillingerne i equalizermenuen kan kun ændres når Equalizertilstanden er på Personlig.

**Balance**: Denne indstilling benyttes til at justere balance mellem venstre og højre højttaler.

Hovedtelefoner: Indstiller lydstyrke for hovedtelefoner.

**Sound Mode (lydtilstand)**: Du kan vælge Mono, Stereo, Dual I eller Dual II tilstand, hvis den valgte kanal understøtter denne indstilling. **Lydtilstand**: Du kan kun vælge mellem Mono, stereo, dual-I eller dual-II-indstilling, hvis den valgte kanal understøtter denne indstilling.

**AVL**: Funktionen for AVL – Automatisk Volumenbegrænsning justerer lyden for at opnå et fast udgangsniveau mellem programmer (eksempelvis er reklamer ofte højere end programmer).

Dynamisk bas: Dynamisk Bas bruges til at øge baseffekten i tv'et.

Digital Out: Indstiller lydtype for digital udgang.

# Konfiguration af tv'ets indstillinger

Detaljerede indstillinger kan konfigureres i overensstemmelse med dine personlige præferencer.

Tryk på "**MENU**"-knappen og vælg ikonet for indstillinger med "◀" eller "▶" knappen. Tryk på **OK** for at se menuen Indstillinger.

| 🔀 Indstillinger     |
|---------------------|
| Betinget adgang     |
| Sprog               |
| Forældre            |
| Timere              |
| Dato/tid            |
| Kilder              |
| Ander indstillinger |
| Ander indstillinger |

#### Brug af ikoner i menuen Indstillinger

- Tryk på "▼" eller "▲"-knappen for at markere et ikon.
- Tryk på OK-knappen for at vælge et ikon.
- Tryk på "MENU" for at afslutte.

#### Ikoner i menuen Indstillinger

Betinget adgang: Styrer moduler for betinget adgang, når tilgængelig.

Sprog: Konfigurerer sprogindstillinger.

Forældre: Konfigurerer forældreindstillinger.

Timere: Indstiller timere til valgte programmer.

Dato/Tid: Indstiller dato og klokkeslæt.

**Kilder**: Aktiverer eller deaktiverer valgte kildeindstillinger.

Andre indstillinger: Viser tv'ets andre indstillingsmuligheder.

# Brug af et modul til betinget adgang Modul

#### VIGTIGT: CI modulet må kun isættes eller fjernes, når fjernsynet er på STAND-BY eller HELT SLUKKET.

- For at kunne se visse digitale kanaler kan det være nødvendigt at bruge et modul til betinget adgang. Dette modul skal indsættes i Cl-indstikket på tv'et.
- Anskaf dig et CAM-modul og et tilhørende kort ved at abonnere hos et betalingskanalfirma og tilslut det så til TV-apparatet på følgende måde.
- Sæt CAM-modulet og derefter kortet i indstikket, der sidder bag terminallåget bag på tv'et.
- CAM-modulet skal sættes rigtigt i; det er umuligt at sætte det helt i, hvis det vender forkert. CAMmodulet eller TV-terminalen kan blive beskadiget, hvis der bruges vold til at indsætte CAM-modulet.

Tilslut tv-apparatet til stikkontakten, tænd for det og vent et øjeblik, indtil kortet er aktiveret.

- Hvis der ikke er sat noget modul i, vises beskeden "Intet Common Interface modul fundet" på skærmen.
- Se instruktionsmanualen til modulet for detaljer omkring indstillinger.

#### Visning af menu for betinget adgang (\*)

(\*) Disse menuindstillinger kan blive ændret afhængigt af serviceudbyderen.

Tryk på **"MENU"**-knappen og vælg ikonet med **"**◀ " eller **"**▶" knappen. Tryk på **OK** for at se menuen Indstillinger. Brug **"**▼" eller **"**▲" til at markere **Betinget adgang** og tryk på **OK** for at se menuikonerne.

# Konfiguration af sprogpræferencer

Du kan angive tv'ets sprogindstillinger med denne menu.

Tryk på **"MENU**"-knappen og vælg ikonet med **"**◀ " eller **"**▶" knappen. Tryk på **OK** for at se menuen Indstillinger. Brug **"**◀" eller **"**▶" til at markere **Sprog** Tryk på **OK** for at fortsætte:

| Sprogindstillinger                     |                   |       |   |
|----------------------------------------|-------------------|-------|---|
| Menu                                   | <                 | Dansk | > |
| Foretrukket                            |                   |       |   |
| - Audio                                |                   | Dansk |   |
| - Undertekster                         |                   | Dansk |   |
| - Tekst tv                             |                   | Vest  |   |
| - Guide                                |                   | Dansk |   |
| Aktuelt                                |                   |       |   |
| - Audio                                |                   | Ingen |   |
| - Undertekster                         |                   | Ingen |   |
|                                        |                   |       |   |
| Vælg det sprog der skal<br>MENU Afslut | anvendes i menuer |       |   |

Brug "▼" eller "▲" til at vælge et ikon. Indstillingerne gemmes automatisk.

Menu: Viser systemsproget.

#### Foretrukket

Disse indstillinger vil blive brugt, hvis de er tilgængelige. Ellers vil de aktive indstillinger blive brugt.

- Audio: Indstiller det foretrukne lydsprog.
- Undertekst: Indstiller undertekstsproget. Underteksterne vil blive vist i det valgte sprog.
- Tekst-tv: Indstillet tekst-tv-sprog.
- Guide: Indstiller det foretrukne vejledningssprog.

#### Nuværende (\*)

(\*) Disse indstillinger kan kun ændres, hvis udsendelsen understøtter dem. I modsat fald vil indstillingerne ikke være tilgængelige til at blive ændret.

- Audio: Indstiller lydsproget for den aktuelle kanal.
- Undertekst: Indstiller undertekstsproget for den aktuelle kanal. Sprogindstillinger

Bemærk: Hvis landefunktionen er indstillet på Danmark, Sverige, Norge eller Finland, fungerer sprogindstillingsmenuen som nedenfor beskrevet:

#### Sprogindstillinger

| Foretrukket                             |           |
|-----------------------------------------|-----------|
| Menu                                    | < Dansk > |
| Primært lyd-sprog                       | Dansk     |
| Sekundært lyd-sprog                     | Svensk    |
| Primært undertekst-sprog                | Dansk     |
| Sekundært undertekst-sprog              | Svensk    |
| Primært Tekst-TV-sprog                  | Finsk     |
| Sekundært Tekst-TV-sprog                | Svensk    |
| Guide                                   | Finsk     |
|                                         |           |
| Vælg det sprog der skal anvendes i menu | or        |

I konfigurationsmenuen kan du fremhæve "Language Settings" ("Sprogindstillinger") ved at trykke på"▼" eller "▲". Tryk på OK, og undermenuen "Language Settings" ("Sprogindstillinger") ses på skærmen:

Brug "▼" eller "▲" til at fremhæve menupunktet, som skal indstilles, og tryk derefter på "◀" eller "► " for at indstille.

Bemærk:

- "System Language" ("Systemsprog") definerer skærmmenusproget.
- "Audio Language" ("Lydsprog") bruges til at vælge en kanals lydspor.
- "Primary settings" ("Primære indstillinger") har førsteprioritet, når en udsendelse tilbyder flere valg.
   "Secondary settings" ("Sekundære indstillinger") er alternativerne, når de første muligheder ikke findes.

#### Forældrekontrol

Du kan bruge forældrekontrolsystemet til at spærre visning af bestemte programmer, kanaler og menuer.

Denne funktion aktiverer eller deaktiverer menubeskyttelsessystemet og gør det muligt at ændre PIN-koden.

Tryk på **"MENU"**-knappen og vælg ikonet med "◀ " eller **"**▶" knappen. Tryk på **OK** for at se menuen Indstillinger. Brug **"**▼" eller **"▲**" til at markere **Forældre** og tryk på **OK** for at fortsætte:

| Indtast PIN-kode |  |
|------------------|--|
|                  |  |
|                  |  |

For at vise menufunktionerne for forældrelås, skal PIN-koden indtastes. PIN-koden er som standard indstillet til **0000**. Når den korrekte PIN-kode er indtastet, vises menuen med forældreindstillinger:

| Forældreindstillinger                 |                            |      |   |
|---------------------------------------|----------------------------|------|---|
| Menulås                               | <                          | Af   | > |
| Aldersgrænse                          |                            | Af   |   |
| Børnesikring                          |                            | Af   |   |
| Indstil PIN                           |                            | **** |   |
|                                       |                            |      |   |
| Vælg indstilling<br>Retræverk Tilbage | Skift værdi<br>MENU Afslut |      |   |

#### Brug af menuen Forældreindstillinger

- Vælg et punkt med "▼" eller "▲".
- Brug "◀" eller "▶" til at vælge et ikon.
- Tryk på **OK** for at se flere indstillinger.

**Menulås**: Menulås aktiverer eller deaktiverer menuadgangen. Du kan deaktivere adgang til installationsmenuen eller hele menusystemet.

Aldersgrænse: Når dette er aktiveret, vil apparatet modtage forældreinformation fra udsendelsen, og hvis denne forældrelås er aktiveret, vil der ikke blive afspillet video eller audio.

**Børnesikring**: Når Børnesikring er valgt, kan tv'et kun betjenes med fjernbetjeningen. I dette tilfælde vil kontrolpanelets knapper ikke virke, med undtagelse af Standby-/-on-knappen. Når børnesikring aktiveres, kan du sætte tv'et i standby-tilstand med standby/onknappen. Hvis tv'et skal tændes igen, skal du bruge fjernbetjeningen. Hvis der trykkes på en af disse knapper, vil der således blive vist "**Børnesikring tændt**" på skærmen, når menuskærmen ikke vises.

Indstil PIN-kode: Angiver en ny PIN-kode. Brug taltasterne til at indtaste en ny PIN-kode. Du skal indtaste koden en ekstra gang af bekræftelseshensyn.

**VIGTIGT**: Det fabriksindstillede pin-nummer er **0000**. Hvis du ændrer pin-nummeret, skal du sørge for at skrive det ned og opbevare det et sikkert sted.

#### Timere

Timer-menuen kan vises ved at trykke på "**MENU**"knappen og vælge kanallisteikonet eller ved at vælge "◀" eller '▶" knappen. Brug "▼" eller "▲" til at markere Timere og tryk på **OK** for at fortsætte:

#### Indstilling af sove-timer

Denne indstilling bruges til at slukke for tv'et efter et bestemt stykke tid.

- Marker med Sove-timer med "▼" eller "▲".
- Benyt "◀" eller "▶" til indstilling. Timeren kan indstilles mellem Slukket og 120 minutter med 30 minutters intervaller.

#### Indstilling af program-timere

Du kan indstille program-timere til et bestemt program med denne funktion.

Tryk på "♥" for at indstille timere på et program. Programmets timer-funktionsknapper vises på skærmen.

#### Tilføjelse af en timer

 Tilføj en timer ved at trykke på den GULE knap på fjernbetjeningen. Følgende menu vises på skærmen:

Kanal: Ændrer netværkstype ved brug af "◀" eller " ▶".

Timer-type: Denne funktion kan ikke indstilles.

Dato: Indtast en dato med taltasterne.

Start: Indtast et starttidspunkt med taltasterne.

Slut: Indtast et sluttidspunkt med taltasterne.

Varighed: Viser varigheden mellem start- og sluttidspunktet.

Gentag: Du kan indstille en timer til aktivering én gang, dagligt eller ugentligt. Brug "◀" og "▶" til at vælge et punkt.

• Tryk på den **GRØNNE** knap for at gemme timeren. Tryk på den **RØDE** knap for at annullere.

Skift/slet:styre forældreindstillinger på timere.

#### Redigering af en timer

- Vælg den timer du ønsker at ændre ved at trykke på "▼" eller "▲".
- Tryk på den GRØNNE knap. Skærmen Rediger timer vises.
- Tryk på den GRØNNE knap for at gemme, når du er færdig. Du kan trykke på "MENU"-knappen for at annullere.

#### Sletning af en timer

- Vælg den timer du ønsker at slette ved at trykke på "♥" eller "▲".
- Tryk på den RØDE knap.
- Vælg **JA** med "◀" eller "▶" knapperne for at slette timeren. Vælg **NEJ** for at annullere.

## Konfiguration af dato-/ tidsindstillinger

Vælg **Dato/Tidspunkt** i menuen Indstillinger for at konfigurere Dato/Tid-indsitllingerne. Tryk på **OK**.

| Dato-/tidsindstillinger        |             |
|--------------------------------|-------------|
| Dato                           | 30/04/2010  |
| Tid                            | 01:29       |
| Tidsindstillinger              | < Auto >    |
| Tidszone                       | GMT + 00:00 |
| Skift værdi<br>RETRACK Tilbage | MENU Afslut |

#### • Brug "▼" eller "▲" til at markere Dato/tid.

Dato, tid. Tilstand for tidsindstillinger og tidszone vil være tilgængelige.

Brug "▲" eller "▼" til at markere Tidstindstillingstilstanden. Tidsindstillingstilstanden indstilles med "◀" eller "▶" knapperne. Den kan indstilles til AUTO eller MANUEL.

Når AUTO er valg, vi indstillingerne for dato/tid og tidszone ikke kunne indstilles. Hvis funktionen MANUEL er valg som tidszone, kan den ændres:

Vælg Tidszone ved at trykke på "▲" eller "▼" knappen.

Brug "◀" eller "▶" knapperne til at skifte tidszone mellem GMT-12 of GMT+12. Dato/tidspunkt øverst i menulisten ændres derefter i henhold til den valgte tidszone.

 Indstillingerne gemmes automatisk. Tryk "MENU" for at lukke.

## Konfiguration af kildeindstillinger

Du kan aktivere eller deaktivere valgte kildeindstillinger. Tv'et skifter ikke til de deaktiverede kildeindstillinger, når der trykkes på knappen "SOURCE".

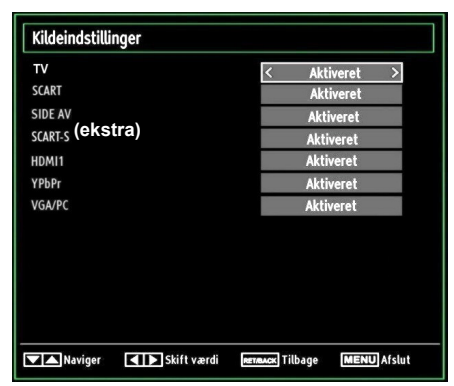

- Vælg Kilder i menuen Indstillinger og tryk på OK.
- Tryk på "▼" eller "▲" for at vælge en kilde.
- Brug "- eller ">" til at aktivere eller deaktivere den valgte kilde. Indstillingerne gemmes automatisk.

**Bemærk:** YPbPr kan kun anvendes, når du forbinder en enhed, som har en YPbPr-udgang gennem pc'indgangen med YPbPr til pc-kabel.

## Konfiguration af andre indstillinger

For at se de overordnede konfigurationspræferencer skal du vælge **Andre indstillinger** i menuen Indstillinger og trykke på **OK**.

| OSD Timeout            | < 60 sec |
|------------------------|----------|
| Scan krypterede        | Ja       |
| Blå Baggrund           | Af       |
| Softwareopgradering    | V.0.2.7  |
| Ansøgning Version      | V.0.2.7  |
| Hørehæmmet             | Af       |
| Lydbeskrivelser        | Af       |
| Automatisk tv-slukning | 4 h      |
| Standby Search         | Af       |
| Land : UK              |          |

#### Anvendelse

- Tryk på "▼" eller "▲"-knappen for at vælge et punkt.
- Brug "◀" og "▶" til at vælge en indstilling.
- Tryk på OK for se en undermenu.

**OSD Timeout**: Ændrer timeout-varighed for menuskærme.

Scan krypterede: Når denne indstilling er aktiveret, findes også de kodede kanaler under søgeprocessen. Hvis der er stillet på **FRA**, findes manuelt kodede kanaler ikke under automatisk og manuel søgning.

Blå Baggrund: Aktiverer eller deaktiverer blå baggrundssystem, når signalet er svagt eller mangler.

**Softwareopgradering**: Brug denne indstilling til at sikre, at dit TV altid har de mest opdaterede informationer. For at sikre korrekt funktion skal tv'et indstilles til standbytilstand.

| Opgraderingsfunktioner |  |  |  |
|------------------------|--|--|--|
| Aktiveret >            |  |  |  |
| ОК                     |  |  |  |
|                        |  |  |  |

Du kan aktivere eller deaktivere automatisk opgradering ved at indstille funktionen **Automatisk Scanning**.

Du kan søge efter ny software manuelt ved at vælge Scan efter opgradering.

**Programversion:** Viser den aktuelle programversion.

**Hørehæmmede**: Hvis stationen udsender specielle lydsignaler kan denne funktion aktiveres for modtagelse af disse.

Lydbeskrivelse: Beskrivelse-i-lyd refererer til et yderligere speaker-spor for blinde og svagtsynede seere ved visuelle medier, herunder tv og film. Fortælleren taler under præsentationen; beskriver, hvad der sker på skærmen i de naturlige pauser i lyden (og om nødvendigt nogle gange under dialogen). Du kan kun bruge denne funktion, hvis sendestationen understøtter dette ekstra speaker-spor.

Automatisk slukning af tv: Du kan indstille timeoutværdien for funktionen automatisk slukning. Når timeout-værdien er nået og tv'et ikke anvendes i det valgte tidsrum, slukkes tv'et.

#### Udsendelsestype (tilvalg):

Når du indstiller den ønskede udsendelsestype med "◀" eller "▶" knappen, viser tv'et den relaterede kanaliste. Hvis den relaterede kilde ikke inkluderer nogen lagrede kanaler, ses "Ingen kanaler af denne type fundet" på skærmen.

#### Standby-søgning (tilvalg):

Brug "♥" og "▲" til at vælge "Standby Search" ("Standby-søgning") og tryk derefter på "◀" og "▶ " for at deaktivere / aktivere denne indstilling. Hvis Standby-søgning ændres til Off, vil funktionen ikke være tilgængelig. For at bruger standby-søgning skal det sikres, at du sætter Standby-søgning til ON.

Hvis Standby-søgningen sættes til On, når tv'et er i standby-tilstand, søges der i tilgængelige programmer. Hvis tv'et finder nye eller manglende programmer, vises der en menuskærm, som spørger om du ønsker at udføre ændringerne eller ej.

## Andre funktioner

Visning af TV-information: Programnummer, Programnavn, Lydindikator, tidspunkt, tekst-tv, kanaltype og information om opløsning vises på skærmen, når der vælges et nyt program, og når der trykkes på "INFO" knappen.

Mute-funktion: Tryk på "☆(" knappen for at deaktivere lyden. Mute-indikatoren vises øverst på skærmen. For at afbryde lydløs er der to muligheder; den første er at trykke på "☆(" knappen, den anden er at øge lydniveauet.

Indstillinger for billedformat: Ved at trykke på **PRESETS**-knappen kan du vælge indstillinger for **Billedtilstand** efter dine ønsker til visningen. De tilgængelige indstillinger er Dynamisk og Naturlig og Biograf.

Visning af undertekster: Du kan aktivere undertekster ved at trykke på knappen SUBTITLE på fjernbetjeningen. Tryk på SUBTITLE-knappen igen for at deaktivere undertekstfunktionen.

Hvis "undertekst" er aktiveret, vises følgende advarsel ved tryk på "TXT" knappen: (\*\* kun for Storbritannien)

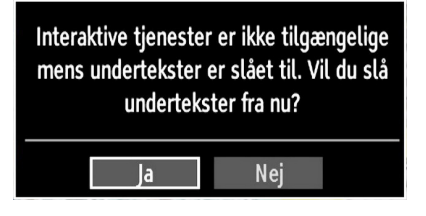

## Tekst-tv

Systemer med Tekst-TV transmitterer information som nyheder, sport og vejr til TV'et. Bemærk, at signalet forringes under dårligt vejr og der kan opstå tekstfejl eller udfald af tekst-tv.

Funktionsknapperne til Tekst-TV er beskrevet nedenfor:

**"TXT" Tekst-tv / Mix** : Aktiverer tekst-tv, når der trykkes én gang. Tryk igen for at placere tekst-tv-skærmen over programmet (mix). Tryk igen for at afslutte tekst-tv-tilstand.

"RETURN" - Indeks: Til at vælge tekst-tv indekssiden.

"INFO" Vis: Viser skjult information (f.eks. løsninger på opgaver).

**"OK" Hold**: Fastholder en tekstside, når dette er nødvendigt. Tryk igen for at fortsætte.

"◀"/"▶" underkodesider : Til at vælge eventuelle underkodesider, når tekst-tv er aktiveret.

P+ / P- og numrene (0-9): Tryk for at vælge en side.

**Bemærk**: De fleste TV-stationer benytter kode 100 til deres indeks-sider.

#### Farvede knapper (RØD/GRØN/GUL/BLÅ)

Dit TV understøtter både **FASTEXT** og **TOP text** systemer. Når disse systemer er tilgængelige, vil siderne deles ind i grupper eller emner. Når **FASTEXT** systemet er tilgængeligt, vil sektioner på Tekst-TV siden blive farvekodet og kan vælges ved hjælp af de farvede knapper. Tryk på en farvet knap, der svarer til dit formål. Når **TOP text** er tilgængeligt, vil farvet tekst komme frem og vise, hvilke farvede knapper, der skal benyttes. Tryk på kommandoerne "♥" eller "▲" vil henholdsvis hente den næste eller forrige side.

## Tips

Vedligehold af skærmen: Gør skærmen ren med en let fugtig, blød klud. Brug ikke slibende rengøringsmidler, da de kan skade TV-skærmens belægning. Af sikkerhedsmæssige hensyn skal man tage stikket ud af stikkontakten under rengøring. Når fjernsynet flyttes, skal det holdes korrekt under bunden.

<u>Billedpersistens</u>: Bemærk at ghosting kan forekomme når der vises et still-billede. LCT tv'ets billedpersistens kan forsvinde efter kort tid. Prøv at slukke for fjernsynet i et stykke tid.

For at undgå billedpersistens skal man ikke benytte still-billeder i længere perioder.

Ingen strøm: Hvis TV-apparatet ikke har strøm, skal man undersøge strømkabel og -stik samt stikkontakten.

Dårligt billede: Har De valgt det rigtige TV-system? Er TV'et eller stueantennen anbragt for tæt på ikkejordforbundet lyDedstyr eller neonlys osv.? Bjerge eller høje bygninger kan forårsage dobbeltbilleder eller spøgelsesbilleder. I nogle tilfælde kan De forbedre billedkvaliteten ved at ændre antennens retning. Er billede eller Tekst-TV uigenkendeligt? Kontroller om De har indstillet den rigtige frekvens. Venligst finindstil kanalerne. Billedkvaliteten kan blive forringet når to perifere enheder er tilsluttet til TV'et på samme tid.I et sådant tilfælde, skal en af de perifere enheder afbrydes.

Intet billed: Er antenneledningen korrekt tilsluttet? Sidder stikkene korrekt i antennestikket? Er antenneledningen beskadiget? Er der brugt de rigtige stik til tilslutning af antennen? Hvis De er i tvivl, skal De kontakte din forhandler. Intet billede betyder, at tv'et ikke modtager en udsendelse. Har De trykket på den rigtige knap på fjernbetjeningen? Prøv igen. Check også valg af korrekt indgangskilde.

Lyd: Der er ingen lyd. Har De måske afbrudt lyden ved tryk på 💥 knappen? Der er kun lyd i den ene højttaler. Er balancen indstillet helt til den ene side? Se menuen Lyd.

**<u>Fjernbetjening</u>**: TV'et reagerer ikke på fjernbetjeningen. I så fald kan du stadig anvende lokalknapperne på tv'et.

<u>Kilder til input</u>: Hvis man ikke kan vælge en signalkilde, kan det være fordi, at ingen enheder er blevet tilsluttet. Undersøg AV-kabler og forbindelser, hvis du har forsøgt at forbinde en enhed.

# Tillæg A: Pc input – typiske skærmtilstande

Skærmen har en maksimalopløsning på 1360x768. Den følgende tabel illustrerer nogle a de typiske video-displaytilstande. Det kan være, at dit TV ikke understøtter forskellige opløsninger. Understøttede opløsninger ses nedenfor. Hvis man skifter sin PC til et ikke-understøttet format, vil en advarselsbesked (OSD) komme frem på skærmen.

| Indeks<br>(Index) | Opløsning            | Frekvens                          |  |
|-------------------|----------------------|-----------------------------------|--|
| 1                 | 640x350              | 85 Hz                             |  |
| 2                 | 640x400              | 70 Hz                             |  |
| 3                 | 640x480              | 60Hz-66Hz-72Hz<br>-75Hz-85Hz      |  |
| 4                 | 800x600              | 56Hz-60Hz-70Hz-72Hz<br>-75Hz-85Hz |  |
| 5                 | 832x624              | 75 Hz                             |  |
| 6                 | 1024x768             | 60Hz-66Hz-70Hz-72Hz<br>-75Hz      |  |
| 7                 | 1152x864             | 60Hz-70Hz-75Hz<br>-85 Hz          |  |
| 8                 | 1280x768             | 60 HzA                            |  |
| 9                 | 1280x768             | 60 HzB                            |  |
| 10                | 1280x768 75Hz-85Hz   |                                   |  |
| 11                | 11 1280x960 60Hz-75H |                                   |  |
| 12                | 1280x1024            | 60Hz-75Hz-85Hz                    |  |
| 13                | 1360x768             | 60 Hz                             |  |
| 14                | 1400x1050            | 60 HzA                            |  |
| 15                | 1400x1050            | 60 HzB                            |  |
| 16                | 1400x1050            | 75Hz-85Hz                         |  |
| 17                | 1400x900             | 65Hz-75Hz                         |  |
| 18                | 1600x1200            | 60 Hz                             |  |
| 19                | 1680x1050            | 60 Hz                             |  |
| 20                | 1920x1080            | 60 HzA                            |  |
| 21                | 1920x1080            | 60 HzB                            |  |
| 22                | 1920x1200            | 60HzA                             |  |
| 23                | 1920x1200            | 60Hz                              |  |

## Bilag B: AV- og HDMIsignalkompatibilitet (typer indgangssignal)

| Kilde   | Understøttede<br>signaler |      | Tilgængelig |
|---------|---------------------------|------|-------------|
|         | PAL 50/60                 |      | 0           |
| EXT     | NTSC                      | 60   | 0           |
| (SCART) | RGB                       | 0    |             |
|         | RGB                       | 0    |             |
|         | PAL 50/60                 |      | 0           |
| Side Av | NTSC 60                   |      | 0           |
|         | 480I                      | 60Hz | 0           |
|         | 480P                      | 60Hz | 0           |
|         | 5761                      | 50Hz | 0           |
|         | 576P                      | 50Hz | 0           |
| VDbDr   | 720P                      | 50Hz | 0           |
| TEDEL   | 720P                      | 60Hz | 0           |
|         | 10801                     | 50Hz | 0           |
|         | 10801                     | 60Hz | 0           |
|         | 1080P                     | 50Hz | 0           |
|         | 1080P                     | 60Hz | 0           |
|         | 4801                      | 60Hz | 0           |
|         | 480P                      | 60Hz | 0           |
|         | 5761                      | 50Hz | 0           |
|         | 576P                      | 50Hz | 0           |
|         | 720P                      | 50Hz | 0           |
| HDMI    | 720P                      | 60Hz | 0           |
|         | 10801                     | 50Hz | 0           |
|         | 10801                     | 60Hz | 0           |
|         | 1080P                     | 50Hz | 0           |
|         | 1080P                     | 60Hz | 0           |
|         | 1080P                     | 24Hz | 0           |

#### (X: Ikke tilgængelig, O: Tilgængelig)

l visse tilfælde kan et signal ikke vises ordentligt på LED-TV'et. Problemet kan være manglende ovberensstemmelse med standarder fra kildeudstyr (DVD, antennebox etc.). Hvis man oplever sådanne problemer, bør man kontakte forhandleren samt producenten.

## Appendiks C: Understøttede DVIopløsninger

Ved tilslutning af enheder til tv'ets forbindelser ved brug af DVI til HDMI-kabler (medfølger ikke), skal du se følgende opløsningsinformationer.

| Indeks<br>(Index) | Opløsning          | Frekvens                      |  |
|-------------------|--------------------|-------------------------------|--|
| 1                 | 640x400            | 70Hz                          |  |
| 2                 | 640x480            | 60Hz-66Hz-72Hz<br>-75Hz       |  |
| 3                 | 800x600            | 56Hz-60Hz-70Hz-<br>72Hz -75Hz |  |
| 4                 | 832x624            | 75 Hz                         |  |
| 5                 | 1024x768           | 60Hz-66Hz-70Hz-<br>72Hz -75Hz |  |
| 6                 | 1152x864           | 60Hz-70Hz-75Hz                |  |
| 7                 | 1152x870           | 75Hz                          |  |
| 8                 | 1280x768           | 60 Hz                         |  |
| 9                 | 1280x768           | 75Hz                          |  |
| 10                | 1280x960 60Hz-75Hz |                               |  |
| 11                | 1280x1024          | 60Hz-75Hz                     |  |
| 12                | 1360x768           | 60 Hz                         |  |
| 13                | 1400x1050          | 60 Hz                         |  |
| 14                | 1400x1050          | 75Hz                          |  |
| 15                | 1400x900           | 65Hz-75Hz                     |  |
| 16                | 1600x1200          | 60 Hz                         |  |
| 17                | 1680x1050          | 60 Hz                         |  |
| 18                | 1920x1080          | 60 Hz                         |  |
| 19                | 480i-480p          | 60Hz                          |  |
| 20                | 576i-576p          | 50Hz                          |  |

## Appendiks D: Softwareopgradering

Tv'et kan finde og opdatere nye softwareopdateringer via tv-kanaler.

• Ved søgning i udsendte kanaler finder tv'et de tilgængelige kanaler, som er gemt i dine indstillinger. Så før der sges efter softwareopgraderinger anbefales det at foretage automatisk søgning og opdatere alle tilgængelige kanaler.

#### 1)Søgning efter softwareopgradering via brugerggrænseflade

Det er muligt at kontrollere om der er en ny softwareopgradering til tv'et manuelt.

Duskalblotgåtilhovedmenuen. Vælge Indstillinger og derefter menuen Andre indstillinger. I menuen Andre indstillinger, skal du vælge punktet Softwareopgradering og trykke på OK for at åbne menuen Opgraderingsindstillinger.

I menuen Opgraderingsindstillinger skal du vælge Søg efter opgradering og trykke på OK.

Hvis der finds en ny opgradering, påbegyndes installationen af denne. En statusbjælke viser installationens status. Når installationen er gennemført, vises en genstartmeddelelse, for at aktivere den nye software. Tryk OK for at genstarte.

#### 2) 3 AM-søgning og opgraderingsfunktion

Hvis Automatisk signing i menuen Opgraderingsfunktioner er aktiveret, aktiveret tv'et kl. 03.00 og søger efter nye softwareopgraderinger på kanaludsendelserne. Hvis der findes ny software som bliver installeret, åbnes tv'et med den nye softwareversion, næste gang det tændes.

Bemærkning om genstart: Genstart er det sidste trin i softwareopgraderingen, hvis installationen af den nye software blev gennemført. Under genstart foretager tv'et de endelige initialiseringer. Under genstartsekvensens lukkes strømpanelet og lysdioden på fronten angiver aktiviteten ved at blinke. Cirka 5 minutter genstartes tv'et med ny software.

Hvis tv'et ikke genstarter inden for 10 minutter, skal strømmen kobles fra i 10 minutter og derefter kobles til igen. Tv'et skal tændes sikkert med den nye software. Hvis du stadig ikke kan få tv'et til at virke, skal du gentage tilkoblingsog frakoblingssekvensen et par gange mere. Hvis tv'et stadig ikke virker, skal du kontakte servicepersonalet for at få udbedret problemet.

Advarsel: Når lysdioden blinker under genstart, må tv'ets strømtilførsel ikke blive frakoblet. Hvis dette gøres, kan det medføre, at tv'et ikke tændes igen og kun kan repareres af servicepersonale.

| Appendiks E: Understøttede filformater til USB-tilstand |             |                                                                           |                        |                                   |                       |            |
|---------------------------------------------------------|-------------|---------------------------------------------------------------------------|------------------------|-----------------------------------|-----------------------|------------|
| Madia                                                   | Filformat   | Formater                                                                  |                        | Kommentarer                       |                       |            |
| Medie Fillormat                                         |             | Video                                                                     | Audio                  | (Maks. opløsning /Bit             | rate osv.)            |            |
|                                                         | .mpg, .mpeg | MPEG1, 2                                                                  | MPEG Layer 1/2/3       |                                   |                       |            |
|                                                         | .dat        | MPEG1, 2                                                                  | MPEC2                  |                                   |                       |            |
|                                                         | .vob        | MPEG2                                                                     | MIPLO2                 |                                   |                       |            |
|                                                         | .mkv        | H.264, MPEG1,2,4                                                          | EAC3 / AC3             | MAX 1920x1080 @ 30P 20Mbit/sel    |                       |            |
|                                                         |             | MPEG4, Xvid 1.00,                                                         |                        |                                   |                       |            |
| Film                                                    | .mp4        | Xvid 1.01, Xvid 1.02,<br>Xvid 1.03, Xvid 1.10-<br>beta1/2 H.264           | PCM/MP3                |                                   | :M/MP3                |            |
|                                                         | .avi        | MPEG2, MPEG4                                                              | PCM/MP3                | <br>MAX 1920x1080 @ 30P 20Mbit/se |                       |            |
|                                                         |             | Xvid 1.00, Xvid 1.01,<br>Xvid 1.02, Xvid 1.03,<br>Xvid 1.10-beta1/2 H.264 | РСМ                    |                                   | 20Mbit/sek            |            |
|                                                         | .mp3        |                                                                           |                        | MPEG 1 Layer 1 / 2                | 32Kbps ~ 320Kbps(Bith | nastighed) |
| WUSIK                                                   |             | (MP3)                                                                     | 32KHz ~ 48KHz(Sampling | g-hastighed)                      |                       |            |
|                                                         | ing inog    | Baseline JPEG                                                             |                        | Maks. BxH = 15360x8640            | 4147200byte           |            |
| Foto                                                    | .jpg .jpeg  | Progressiv JPEG                                                           |                        | Maks. BxH = 1024x768              | 6291456byte           |            |
|                                                         | .bmp        | -                                                                         |                        | Maks. BxH = 9600x6400             | 3840000byte           |            |
| Under-                                                  | .sub        | _                                                                         |                        |                                   |                       |            |
| tekster                                                 | .srt        |                                                                           |                        | -                                 |                       |            |

## Oplysninger til brugere vedrørende bortskaffelse af brugt udstyr og batterier

#### [Kun i EU]

Disse symboler angiver, at udstyret med disse symboler ikke må bortskaffes som almindeligt husholdningsaffald. Hvis du vil bortskaffe produktet eller batteriet, bedes du anvende de systemer eller faciliteter som anvendes til indsamling af produkter til genbrug.

**NB**: Pb-mærket som sidder under batterisymbolet angiver, at dette batteri indeholder bly.

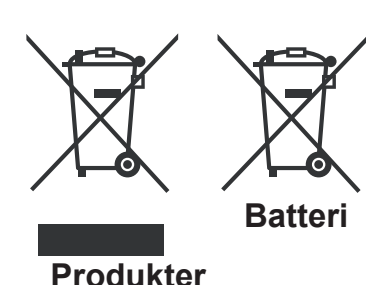

### Specifikationer

#### TV-UDSENDELSE

PAL/SECAM B/G D/K K' I/I' L/L'

#### MODTAGELSESKANALER

VHF (BÅND I/III)

UHF (BÅND U)

HYPERBÅND

## ANTAL FORUDINDSTILLEDE KANALER

1000

#### KANALINDIKATOR

Skærmmenu

#### **RF ANTENNEINDGANG**

75 ohm (ubalanceret)

#### DRIFTSSPÆNDING

220-240V AC, 50 Hz.

#### AUDIO

German + Nicam Stereo

LYDUDGANGSEFFEKT (W<sub>RMS</sub>) (10% THD)

2 x 6

#### STRØMFORBRUG (W)

65 W (max.)

#### PANEL

16:9 visning, 26" skærmstørrelse DIMENSIONER (mm)

DxLxH (med fod): 203 x 628 x 426 Vægt (Kg): 5,00 DxLxH (uden fod): 36 x 628 x 384 Vægt (Kg): 4,50

## Digital modtagelse (DVB-C)

#### Transmissionsstandarder:

DVB-C, MPEG2, DVB-C, MPEG4

#### I. DEMODULERING

- Symbolrate 4.0 Msymbols/s to 7.2 Msymbols/s

-Modulering: 16-QAM , 32-QAM ,64-QAM, 128-QAM og 256-QAM

#### II. VIDEO

-Alle MPEG2 MP@ML-formater med opkonvertering og filtrering til CCIR601-format.

-CVBS analoge udgange.

#### III. AUDIO

- Alle MPEG1 Layer 1 og 2 modus

-Understøttede samlingsfrekvenser er 32, 44.1 & 48 KHz

|            | MHEG-5 ENGINE stemmer overens med ISO / IEC 13522-5                              |                       |
|------------|----------------------------------------------------------------------------------|-----------------------|
|            | Object carousel support stemmer overens med ISO/IEC 135818-6 ogUK DTT<br>profil. | For<br>Storbritannien |
|            | Frekvensområde: 474-850 MHz for Britiske modeller                                |                       |
| Digital    | 170-862 MHz for EU-modeller                                                      |                       |
| modtagelse | Transmissionsstandarder: DVB-T, MPEG-2, MPEG-4                                   |                       |
|            | Demodulering: COFDM med 2K/8K FFT funktion                                       |                       |
|            | FEC: alle DVB-funktioner                                                         |                       |
|            | Video: MP@ML, PAL, 4:3/16:9                                                      |                       |
|            | Audio: MPEG Layer I&II 32/44.148kHz                                              |                       |